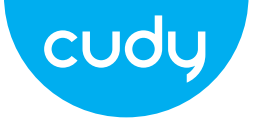

# Ръководство за бързо инсталиране

български

Email: Website: support@cudy.com www.cudy.com

# Метод първи: Използване на WPS бутон (BG)

. Включете удължителя до вашия рутер и изчакайте, докато О Светодиодът светва постоянно.

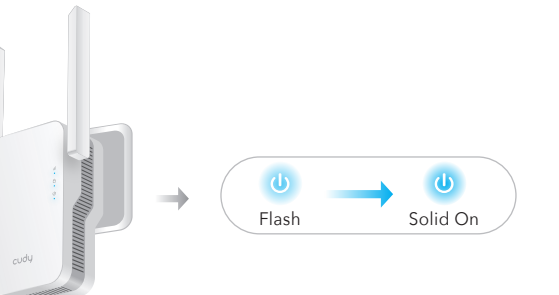

2. Натиснете бутона WPS на вашия рутер и след това натиснете WPS бутон на удължителя в рамките на 2 минути.

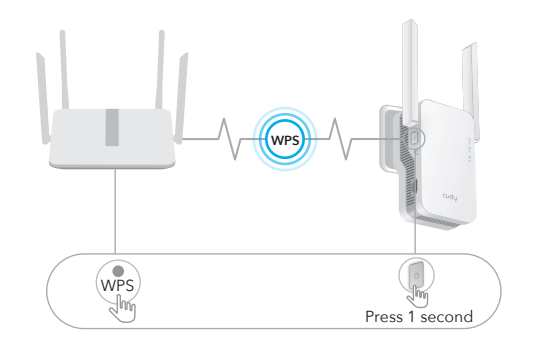

3. След това (А) светодиодът ще започне да мига, изчакайте, докато (А) светодиодът и (П) Светодиодът свети постоянно. което означава, че разширителят се свързва към вашата ъществуваща хост WiFi мрежа.

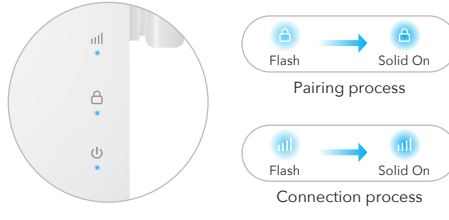

Ако (А) светодиодът не светне постоянно след 2 минути, опитайте стъпка 2 отново. Ако все още не работи, опитайте втори метод: Използване на уеб браузър или се свържете с нас екип за поддръжка support@cudy.com.

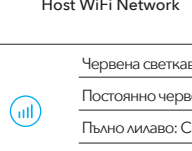

4. Свържете вашето устройство към WiFi мрежата на разширителя

Новото име на WiFi мрежата на разширителя се основава на вашия хост Име на WiFi мрежа, с –EXT2G или –EXT5G в края на име.

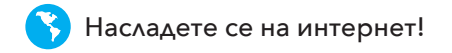

Например:

- Име на хост WiFi мрежа: Вашето име на мрежа
- Ново разширено име на WiFi мрежа: Вашето мрежово име-EXT2G Вашето име на мрежа–EXT5G

Използвайте същата парола за WiFi, която използвате за вашия WiFi рутер.

5. Преместете удължителя на половината път между вашия рутер и WiFi мъртва зона, намерете добро място да го включите според 间 LED.

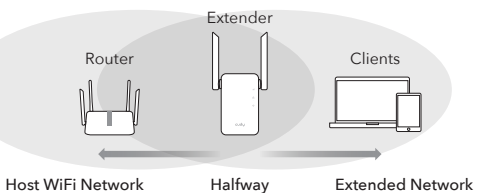

Червена светкавица: Свързване / не е свързано към хост Wi-Fi

\_\_\_\_\_

- Постоянно червено: Свързано, сигналът е слаб
- Пълно лилаво: Свързано, сигналът е справедлив
- Пълно синьо: Свързан, сигналът е силен

# Метод втори: Използване на уеб браузър

1. Включете удължителя до вашия рутер и изчакайте, докато Светодиодът светва постоянно.

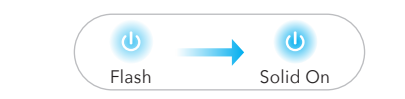

Свържете вашия компютър или смартфон към мрежата на разширителя Кюди – удължител.

| Not connected               | 1)     |
|-----------------------------|--------|
| Connections are availab     | le     |
| Wireless Network Connection |        |
| Cudy-RE Extender            | الله   |
| XXXXXXXX                    | att    |
| Connect automatically       | onnect |

2. След това ще се появи прозорецът по-долу, използвайте "admin "за парола, за да влезете.

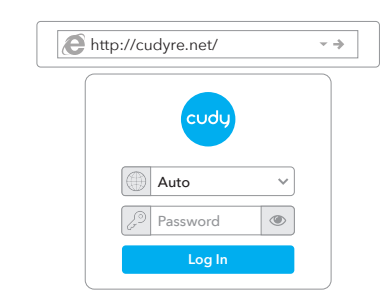

Забележка: Ако прозорецът за вход не се появи, стартирайте уеб браузър и въведете http://cudyre.net/ или http://192.168.10.254/ в адресната лента. Използвайте администратор за парола за влизане. Ако все оше не работи, моля, вижте ЧЗВ > Q1.

Изберете Wireless Extender, след което шракнете върху Next.

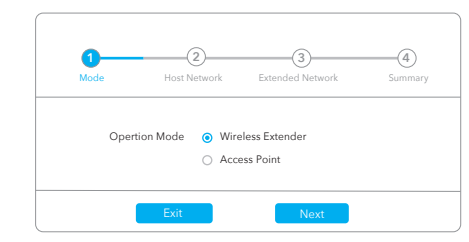

3. Следвайте стъпка по стъпка конфигурирането до края. След конфигурация, ще се появи страница по-долу. След това изчакайте 🔟 светодиода свети постоянно, може да отнеме 1 или 2 минути

| Please connect to the new network.                                                                                |
|----------------------------------------------------------------------------------------------------|
| WLAN<br>XXXXXXXXXXXXXXXXXXXXXXXXXXXXXXXXXXXX                                                                      |
| <ul> <li>XXXXXXXX-EXT2G</li> <li>XXXXXXXX</li> <li>XXXXXXXX</li> <li>XXXXXXXX-EXT5G</li> <li>XXXXXXXXX</li> </ul> |

абележка: Моля, проверете информацията на екрана и потвърдете, че паролата е същата като паролата за wifi на рутера. В противен случай разширителят няма да може да се свърже с WiFi рутера.

4. Преместете удължителя на половината път между вашия рутер и WiFi мъртва зона, намерете добро място да го включите според 📶 LED

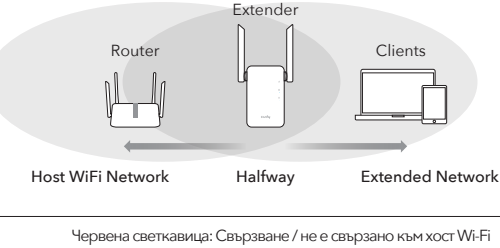

Постоянно червено: Свързано, сигналът е слаб Пълно лилаво: Свързано, сигналът е справедлив

Пълно синьо: Свързан, сигналът е силен

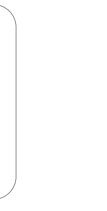

5. Свържете вашето устройство към разширителя с помошта на разширения SSID и парола за WiFi, която сте задали по време на конфигурирането. Впаролата за WiFi по подразбиране е същата като вашата хост WiFi мрежа (маршрутизатор WiFi).

## Светодиоди и бутони

| LED   | Цвят                             | Състояние            | Индикация                                       |
|-------|----------------------------------|----------------------|-------------------------------------------------|
|       | /                                | Изключено            | Няма конфигурация на хост Wi-Fi                 |
|       | червен                           | Flash                | Свързване / не е свързано към хост Wi-Fi        |
|       | тервен                           | Ha                   | Свързан към хост Wi-Fi, сигналът е слаб         |
|       | Лилаво                           | Ha                   | Свързан към хост Wi-Fi, сигналът е справед/     |
|       | Син                              | Ha                   | Свързан към хост Wi-Fi, сигналът е добър        |
|       | /                                | Изключено            | Не е свързан с хост Wi-Fi                       |
| Δ     | C                                | Flash                | WPS в ход                                       |
|       | Син                              | Ha                   | Свързан към хост Wi-Fi                          |
|       | /                                | Изключено            | Няма мощност                                    |
| ٩     | C                                | Flash                | Системата се зарежда или надгражда              |
|       | Син                              | Ha                   | Стартирането на системата е завършено           |
| Reset | Натиснет<br>продълж<br>2 секунді | ге<br>ително за<br>И | Натиснете и задръжте бутона за<br>нулиране за 2 |
| WPS   | Натиснет<br>влиза в с            | е за<br>ила          | секунди, докато всички LED светли<br>се включат |

#### често задавани въпроси

#### Q1: Какво мога да направя, ако прозорецът за вход не се появи?

А1: Ако компютърът ви е свързан безжично, уверете се, че сте са се свързали към SSID на разширителя.

A2: Ако вашият компютър е свързан чрез Ethernet кабел, моля уверете се, че връзката е стабилна.

A3: Уверете се, че компютърът ви е настроен да получава IP адрес и Адресът на DNS сървъра автоматично.

A4: Проверете дали http://cudyre.net/ (или http://192.168.10.254/) е правилно въведени в veб браузъра и натиснете Enter.

А5: Нулирайте устройството и опитайте отново.

#### В2: Какво трябва да направя, ако моят удобен телефон не може да намери Wi-Fi сигнал?

О: Моля, уверете се, че устройството е свързано, включете го. Ако всичко е нормално, но все още няма сигнал, моля, опитайте да използвате компютър за да зададете или възстановите разширителя д фабричните настройки. Ако след възстановяване фабрични настройк но все още няма сигнал, можете да рестартирате разширителя, ако е такъв все още не работи, може би устройството има грешка

#### Q3: Как да нулирате настройките по подразбиране?

О: Докато захранването все още е включено, продължете да натискате бутона Reset за 2 секунди и изчакайте 1-2 минути, за да се рестартира.

#### ЕС декларация за съответствие

Сифу лекпарира, че устройството отговаря на всички съответни изисквания и разпоредби на директивите 2014/30 / EC. 2014/35 / EC. 2009/125 / EO и 2011/65

Пълната декларация за съответствие на ЕС е достълна на http://www.cudv.com/ce, изисквания и разпоредби на директиви 2014/30 / EC. 2014/35 / ЕС. 2009/125 / ЕО и 2011/65 / ЕС. Пълната декларация за съответствие на ЕС е достъпна на http://www.cudy.com/ce.

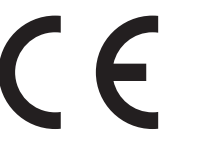

WEEE

Съгласно Директивата на ЕС за отпадъци от електрическо и електронно оборудване (WEEE - 2012/19 / EU), този продукт не трябва да се изхвърля като обикновен битови отпадъци.

Вместо това те трябва да бъдат върнати на мястото на закупуване или отнесени до обществен събирателен пункт за рециклируеми отпадъци. Като се уверите, че този продукт се изхвърля правилно, вие ще помогнете за предотвратяване на потенциални отрицателни последици за околната среда човешкото здраве, които в противен случай биха могли да бъдат причинени с неправилно изхвърляне на този продукт. За повече информация, моля. свържете се с местните власти или с най-близкия пункт за събиране. Неправилното изхвърляне на този вид отпадъци може да доведе до санкции съгласно националните разпоредби.

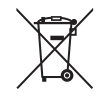

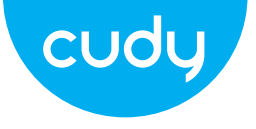

# przewodnik szybkiej instalacji Polski

# Metoda pierwsza: użycie przycisku WPS (PL)

1. Podłącz wzmacniacz sygnału do routera i poczekaj, aż 🕧 Dioda świeci światłem ciagłym

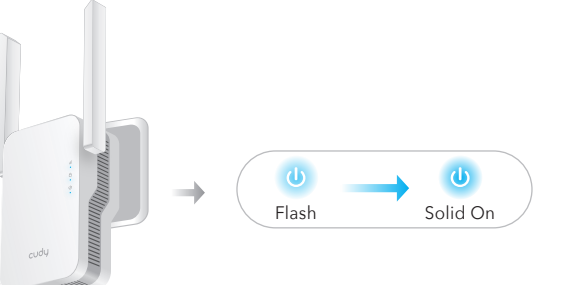

2. Naciśnii przycisk WPS na routerze, a następnie naciśnii przycisk WPS przycisk na przedłużaczu w ciągu 2 minut.

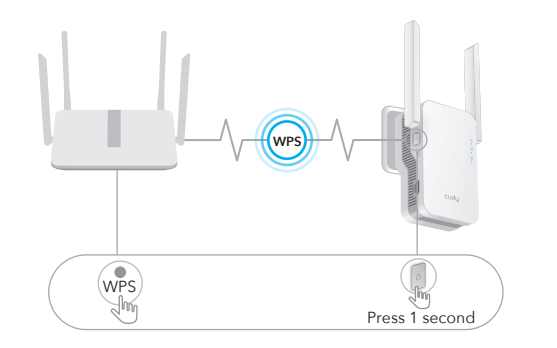

3. Następnie dioda () LED zacznie migać (poczekaj, aż dioda A LED i) Dioda (III) LED świeci światłem ciagłym, co oznacza, że przedłużącz łączy się z istniejąca sięć Wi-Fi hostą.

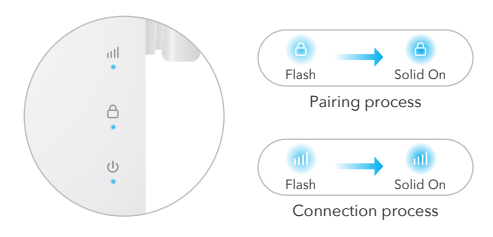

5. Umieść przedłużacz w środkowej martwej strefie Wi-Fi między routerem a routerem i znaidź dobre miejsce do połaczenia zgodnie z diodą 📶 LED.

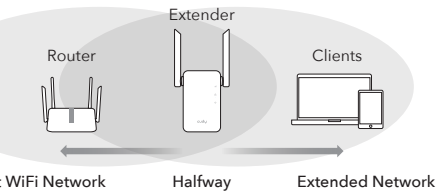

Host WiFi Network

| Stały fiole | Czerwon     |
|-------------|-------------|
| Stały fiole | Świeci na   |
| Ciacity nie | Stały fiole |
| Ciqgiy nic  | Ciągły nie  |

4. Podłacz urzadzenie do sieci Wi-Fi wzmacniacza.

z rzeglądarki internetowej lub skontaktuj się z naszym zespół wsparcia

Nowa nazwa sieci Wi-Fi wzmacniacza iest oparta na Twoim hoście Nazwa sieci Wi-Fi z –EXT2G lub –EXT5G na końcu imię.

Jeśli dioda (A) LED nie zaświeci się światłem ciągłym po 2 minutach, spróbuj

ponownie wykonać krok 2. Jeśli nadal nie działa, wypróbuj metodę drugą: korzystanie

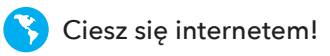

Na przykład:

support@cudy.com.

 Nazwa hosta sieci WiFi: TwoiaNazwaSieci

• Nowa rozszerzona nazwa sieci WiFi: TwojaNazwaSieci–EXT2G TwoiaNazwaSieci–EXT5G

Użyj tego samego hasła Wi-Fi, którego używasz w routerze Wi-Fi.

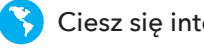

Website: support@cudy.com www.cudy.com vy błysk: Łączenie / brak połączenia z hostem Wi-Fi

\_\_\_\_\_

\_\_\_\_\_

\_\_\_\_\_

- a czerwono: Połączono, sygnał jest słaby
- letowy: podłączony, sygnał jest prawidłowy
- niebieski: podłączony, sygnał jest silny

# Metoda druga: Korzystanie z przeglądarki internetowej

1. Podłącz wzmacniacz sygnału do routera i poczekaj, aż 🕧 Dioda świeci światłem ciagłym.

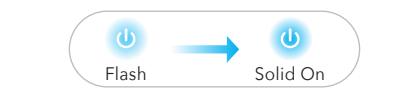

Podłacz komputer lub smartfon do sieci ekstendera Cudy – przedłużacz.

| Not connected              | (1)     |
|----------------------------|---------|
| Connections are ava        | ilable  |
| Wireless Network Connectio | on 🔺    |
| Cudy-RE Extender           | all     |
| XXXXXXXX                   | att     |
| Connect automatically      | Connect |

2. Następnie pojawi się poniższe okno, Użyj administratora jako hasła, aby Zaloguj sie.

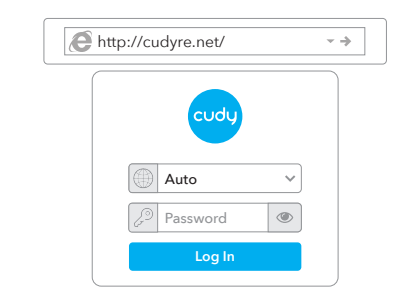

Uwaga: Jeśli okno logowania się nie pojawi, uruchom przeglądarkę internetowa i w pasku adresu wpisz http://cudyre.net/ lub http://192.168.10.254/ . Stosowanie admin o hasło do logowania. Jeśli nadal nie działa, zapoznaj sie z FAQ > Q1.

Wybierz Wireless Extender, a następnie kliknij Dalej.

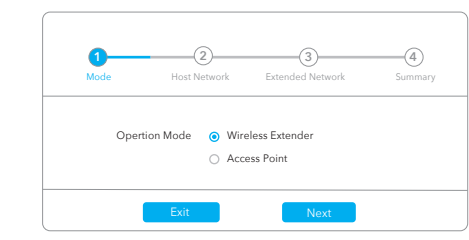

3. Wykonaj konfigurację krok po kroku do końca. Później konfiguracja, pojawi się poniższa strona. Następnie poczekaj na diode 📶 LED zapali się na stałe, może to zająć 1 lub 2 minuty.

| $\bigcap$ | Please connect to the new network.                     |
|-----------|--------------------------------------------------------|
|           | WLAN XXXXXXXXXXXXXXXXXXXXXXXXXXXXXXXXXXXX              |
|           |                                                        |
|           | XXXXXXXX-EXT2G                                         |
|           | 2 XXXXXXXX<br>2 XXXXXXXXXXXX<br>XXXXXXXXX<br>XXXXXXXXX |

Uwaga: Sprawdź informacje na ekranie i potwierdź, że hasło jest takie samo jak hasło wifi routera. W przeciwnym razie wzmacniacz nie będzie mógł połączyć się z routerem WiFi.

4. Umieść przedłużacz między routerem a martwą strefą Wi-Fi i znajdź dobre miejsce do połączenia zgodnie z diodą 👜 LED.

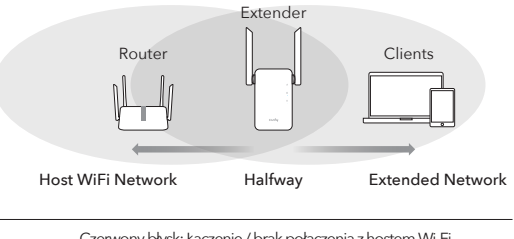

| Czerwony błysk: Łączenie / brak połączenia z hostem Wi-Fi |
|-----------------------------------------------------------|
| Świeci na czerwono: Połączono, sygnał jest słaby          |
| Stały fioletowy: podłączony, sygnał jest prawidłowy       |
| Ciągły niebieski: podłączony, sygnał jest silny           |

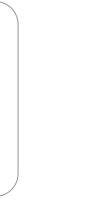

- ostem Wi-Fi
- · \_\_\_\_\_

5. Podłącz urządzenie do ekstendera za pomocą rozszerzoneg identyfikatora SSID i hasło WiEi, które ustawiłeś podczas konfigu racji. ten domyślne hasło Wi-Fi jest takie samo jak w Twojej sieci Wi-Fi hosta (WiFi routera).

# Diody i przyciski

\_\_\_\_\_

| LED | Kolor     | Status    | Wskazanie                                        |
|-----|-----------|-----------|--------------------------------------------------|
|     | /         | Wyłączony | Brak konfiguracji Wi-Fi hosta                    |
|     | CZERWORY  | Błysk     | Łączenie / brak połączenia z hostem Wi-Fi        |
|     | czerwony  | Na        | Połączono z hostem Wi-Fi, sygnał jest słaby      |
|     | Purpurowy | Na        | Połączono z hostem Wi-Fi, sygnał jest prawidłowy |
|     | Niebieski | Na        | Połączono z hostem Wi-Fi, sygnał jest dobry      |
|     | /         | Wyłączony | Brak połączenia z hostem Wi-Fi                   |
| A   | Niebieski | Błysk     | WPS w toku                                       |
|     |           | Na        | Połączono z hostem Wi-Fi                         |
|     | /         | Wyłączony | Brak mocy                                        |
| ٩   |           | Błysk     | System się uruchamia lub aktualizuje             |
|     | Niebieski | Na        | Uruchamianie systemu zakończone                  |
|     | <u>.</u>  |           |                                                  |

- Długie naciśnięcie dla Naciśnij i przytrzymaj przycisk Reset resetowania przez 2 2 sekundy
- sekund, aż włączą się wszystkie diody Naciśnij żeby WPS obowiązywać I FD

# Czesto Zadawane Pytania

## P1: Co moge zrobić, jeśli okno logowania się nie pojawia?

O1: Jeśli komputer jest połączony bezprzewodowo, upewnij się, że: nawiazałeś połaczenie z identyfikatorem SSID ekstendera. O2: Jeśli komputer jest podłączony za pomocą kabla Ethernet, proszę

upewnij sie, że połaczenie jest stabilne.

O3: Upewnij sie, że komputer jest ustawiony na uzyskanie adresu IP i Adres serwera DNS automatycznie.

A4: Sprawdź, czy http://cudyre.net/ (lub http://192.168.10.254/)jest poprawnie wpisany w przeglądarce internetowej i naciśnij Enter A5: Zresetuj urządzenie i spróbuj ponownie.

#### P2: Co powinienem zrobić, jeśli mój poreczny nie może znaleźć svonału Wi-Fi?

Odp.: upewnij się, że urządzenie jest podłączone, włącz zasilanie. Jeśli wszystko jest w porządku, ale nadal brak sygnału, spróbuj użyć kompute ustawić lub przywrócić wzmacniacz do ustawień fabrycznych. Jeśli po przywróceniu ustawienia fabryczne, ale nadal brak sygnału, możesz ponownie uruchomić przedłużacz, jeśli tak! nadal nie działa, może urzadzenie ma usterke

#### P3: Jak zresetować do ustawień domyślnych?

Odp.: gdy zasilanie jest nadal włączone, naciskaj przycisk resetowania przez 2 sekundy i poczekaj 1-2 minuty na ponowne uruchomienie.

#### Deklaracia zgodności UE

Cudy oświadcza, że urządzenie jest zgodne ze wszystkimi odpowiednimi wymaganiami i postanowieniami dyrektyw 2014/30/UE, 2014/35/UE, 2009/125/WE i

Pełna deklaracia zgodności UE iest dostepna na stronie http://www.cudv.com/ce wymagania i postanowienia dyrektyw 2014/30/UE, 2014/35/UE, 2009/125/WE i 2011/65/UE. Pełna deklaracia zgodności UE jest dostępna na stronie http://www.cudv.com/ce.

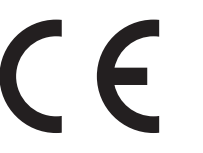

WEEE

Zgodnie z Dvrektywa UE w sprawie zużytego sprzetu elektrycznego i elektronicznego (WEEE - 2012/19/UE), tego produktu nie wolno wyrzucać jak zwykłych odpadów

Zamiast tego należy je zwrócić do miejsca zakupu lub przekazać do publicznego punktu zbiórki odpadów nadających się do recyklingu. Zapewniając prawidłową utylizację tego produktu, pomożesz zapobiec potencjalnym negatywnym skutkom dla środowiska i zdrowia ludzkiego, które w przeciwnym razie mogłyby być spowodowane niewłaściwą utylizacją tego produktu. Aby uzyskać więcej informacj skontaktuj sie z lokalnymi władzami lub naibliższym punktem zbiórki. Niewłaściwa utylizacja tego typu odpadów może skutkować karami zgodnie z przepisami kraiowymi

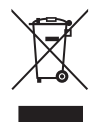

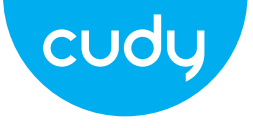

# Průvodce rychlou instalací

# První metoda: Pomocí tlačítka WPS (CZ)

1. Zapojte extender vedle routeru a počkejte, dokud se 🕧 I FD svítí trvale.

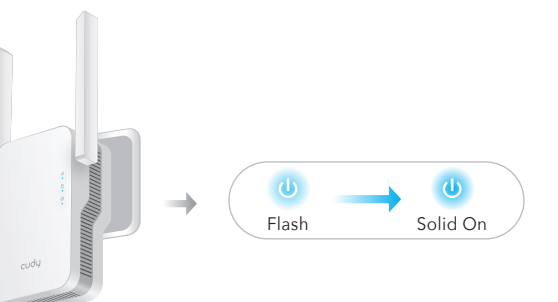

2. Stiskněte tlačítko WPS na routeru a poté stiskněte WPS tlačítko na extenderu do 2 minut.

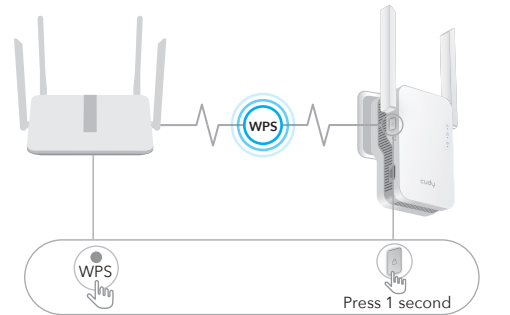

3. Poté začne () LED blikat, počkeite, dokud se nerozsvítí () LED a 🕕 LED svítí trvale, což znamená, že se extender připojuje k vaší stávající hostitelské WiFi sítě.

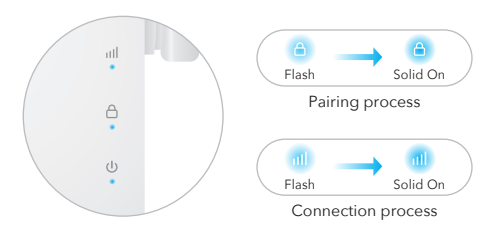

Pokud se (🛆) LED nerozsvítí po 2 minutách, zkuste krok 2 znovu. Pokud stále nefunguje, vyzkoušejte metodu dvě: pomocí webového prohlížeče nebo kontaktujte naši tým podpory support@cudy.com.

4. Připoite své zařízení k WiFi síti extenderu.

Nový název WiFi sítě extenderu je založen na vašem hostiteli Název sítě WiFi s –EXT2G nebo –EXT5G na konci název.

Například:

- Název hostitelské sítě WiFi: YourNetworkName
- Nový název rozšířené sítě WiFi: YourNetworkName-EXT2G YourNetworkName–EXT5G

Použijte stejné heslo WiFi, jaké používáte pro váš WiFi router.

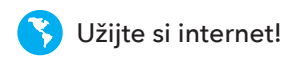

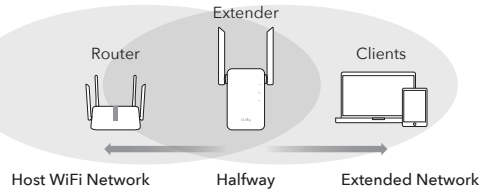

|   | Červená l    |
|---|--------------|
|   | Svítí červe  |
| ) | Svítí fialov |
|   | Svítí modi   |

5. Premiestnite extender do polovice medzi smerovačom a Mŕtva zóna WiFi, nájdite dobré miesto na pripojenie podľa 📶 LED.

bliká: Připojuje se / nepřipojuje se k hostitelské síti Wi-Fi

\_\_\_\_\_

\_\_\_\_\_

\_\_\_\_\_

- eně: Připojeno, signál je slabý
- ová: Připojeno, signál je slušný
- dře: Připojeno, signál je silný

# Metoda 2: Použití webového prohlížeče

1. Zapojte extender vedle routeru a počkejte, dokud se 🕧 I FD svítí trvale.

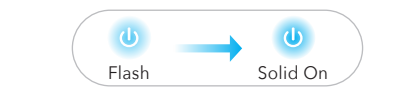

Připojte svůj počítač nebo smartphone k síti extenderu Cudy - Extender

| Not connected               | $\mathbf{\omega}$ |
|-----------------------------|-------------------|
| Connections are avai        | lable             |
| Wireless Network Connection | ו 🔺               |
| Cudy-RE Extender            | attl              |
| XXXXXXXX                    | ath               |
| Connect automatically       | Connect           |

2. Poté se objeví okno níže, Use admin for password to přihlásit

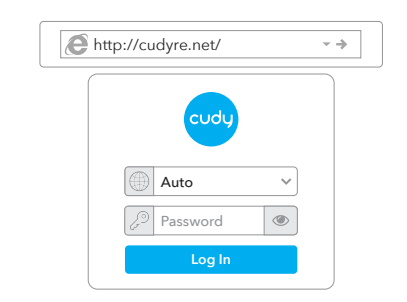

3. Postupuite podle konfigurace krok za krokem až do konce. Po konfigurace, objeví se níže uvedená stránka. Pak počkejte na LED 🗑 svítí trvale, může to trvat 1 nebo 2 minuty.

| $\bigcap$ | Please connect to the new network. |
|-----------|------------------------------------|
|           | WLAN COCCOUNT EXTEG                |
|           | XXXXXXXX-EXT2G     XXXXXXXX        |
|           | ∑ XXXXXXXX-EX15G<br>⊘ XXXXXXXX     |

Poznámka: Zkontrolujte prosím informace na obrazovce a potvrďte, že heslo je stejné jako heslo wififi routeru. V opačném případě se extender nebude moci připojit k routeru WiFi.

4. Premiestnite extender do polovice medzi smerovačom a Mŕtva zóna WiFi, nájdite dobré miesto na pripojenie podľa LED.

Poznámka: Pokud se přihlašovací okno nezobrazí, spusťte webový prohlížeč a adresního řádku zadejte http://cudyre.net/ nebo http://192.168.10.254/ . Použití admin pro heslo pro přihlášení. Pokud stále nefunguje, podívejte se na FAQ > Q1.

Vyberte Wireless Extender a poté klikněte na Další.

| 1<br>Mode | 2                 | 3<br>Extended Network | 4 |
|-----------|-------------------|-----------------------|---|
| Oper      | tion Mode    Wire | eless Extender        |   |
|           | () Acce           | ess Point             |   |

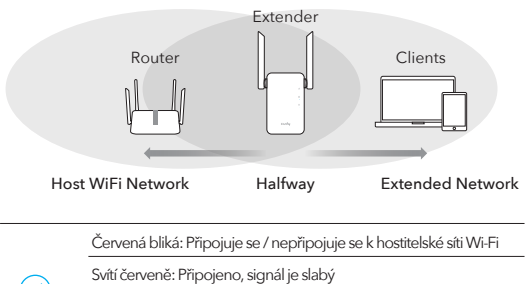

Svítí fialová: Připojeno, signál je slušný

Svítí modře: Připojeno, signál je silný

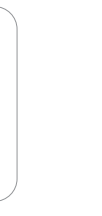

\_\_\_\_\_

5. Připoite své zařízení k extenderu pomocí rozšířeného SSID a heslo WiFi, které iste nastavili během konfigurace. The výchozí heslo WiFi je stejné jako vaše hostitelská síť WiFi (WiFi router)

# LED diody a tlačítka

| LED   | Barva                | Postavení          | Indikace                                            |
|-------|----------------------|--------------------|-----------------------------------------------------|
|       | /                    | Vypnuto            | Žádná konfigurace Wi-Fi hostitele                   |
|       | Červené              | Blikat             | Připojuje se / nepřipojuje se k hostitelské síti Wi |
|       | Cervene              | Na                 | Připojeno k hostitelské síti Wi-Fi, signál je slabý |
|       | Nachový              | Na                 | Při připojení k hostitelské Wi-Fi je signál spravec |
|       | Modrý                | Na                 | Připojeno k hostitelské Wi-Fi, signál je dobrý      |
|       | /                    | Vypnuto            | Není připojeno k hostitelské síti Wi-Fi             |
| A     |                      | Blikat             | WPS probíhá                                         |
|       | Modry                | Na                 | Připojeno k hostitelské síti Wi-Fi                  |
|       | /                    | Vypnuto            | Bez síly                                            |
| ٧     |                      | Blikat             | Systém se zavádí nebo aktualizuje                   |
|       | Modry                | Na                 | Spuštění systému je dokončeno                       |
| Reset | Dlouhým<br>pro 2 sek | stisknutím<br>undy | Stiskněte a podržte tlačítko Reset po<br>dobu 2     |
| WPS   | Stiskněte pro        |                    | sekund, dokud se nerozsvítí všechny                 |

vstoupit v platnost LED kontrolky

\_\_\_\_\_

# Často kladené otázky

### Q1: Co mohu dělat, když se nezobrazí přihlašovací okno?

A1: Pokud je váš počítač připojen bezdrátově, ujistěte se, že ano se připoji k SSID extenderu

A2: Pokud je váš počítač připojen přes ethernetový kabel, prosím ujistěte se, že je připojení stabilní.

A3: Ujistěte se, že je váš počítač nastaven na získání IP adresy a Adresa serveru DNS automaticky.

A4: Ověřte, že http://cudyre.net/ (nebo http://192.168.10.254/) je správně zadané ve webovém prohlížeči a stiskněte Enter.

A5: Resetuite zařízení a zkuste to znovu.

## Q2: Co mám dělat, když můj přístroj nemůže najít signál Wi-Fi?

Odpověď: Ujistěte se, že je zařízení připojeno, zapněte jej. Li vše je v pořádku, ale stále žádný signál, zkuste prosím použít počítač nastavit nebo obnovit extender do továrního nastaven Pokud po obnovení tovární nastavení, ale stále žádný signál, můžete extender restartovat, pokud ano stále nefunguje, možná je chyba v zařízení

### Q3: Jak obnovit výchozí nastavení?

Odpověď: Zatímco je napájení stále zapnuté, stiskněte opakovaně tlačítko Reset pro 2 sekundy a počkejte 1-2 minuty, než se restartuje.

#### EU prohlášení o shodě

Cudy prohlašuje, že zařízení vyhovuje všem příslušným požadavkům a ustanovením směrnic 2014/30 / EU. 2014/35 / EU. 2009/125 / EC a 2011/65 / EU. Úplné EU prohlášení o shodě je k dispozici na http://www.cudy.com/ce. požadavky a ustanovení směrnic 2014/30 / EU, 2014/35 / EU, 2009/125 / ES a 2011/65 / EU. Úplné EU prohlášení o shodě je k dispozici na http://www.cudy.com/ce.

WEEE

Podle směrnice EU o odpadu z elektrických a elektronických zařízení (WEEE 2012/19 / EU) nesmí být tento produkt likvidován jako běžný domovní odpad. Místo toho by měly být vráceny na místo nákupu nebo odvezeny do veřejné sbě recyklovatelného odpadu. Zajištěním správné likvidace tohoto produktu pomůžete předcházet potenciálním negativním dopadům na životní prostředí a lidské zdrav které by linak mohly být způsobeny nesprávnou likvidací tohoto produktu. Další informace vám poskytne místní úřad nebo neibližší sběrné místo. Nesprávná likvidace tohoto druhu odpadu může mít za následek sankce podle národních předpisů.

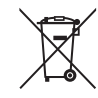

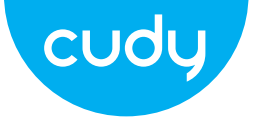

# Vodič za brzu instalaciju

Hrvatski

# Prvi način: Korištenje WPS gumba (HR)

. Priključite ekstender pored vašeg usmjerivača i pričekajte da se LED se stalno uključuje.

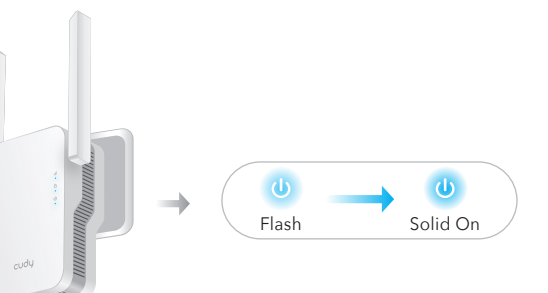

2. Pritisnite gumb WPS na usmjerivaču, a zatim pritisnite WPS gumb na ekstenderu u roku od 2 minute.

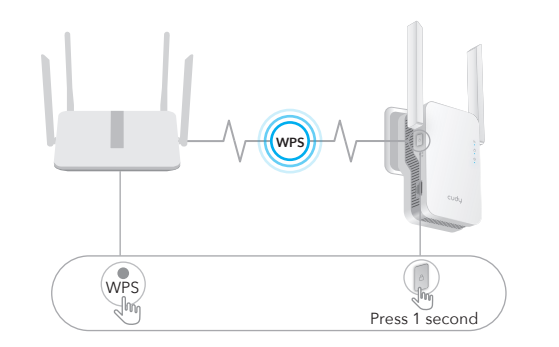

3. Tada će (🗅) LED dioda početi treptati, pričekajte dok 🌔 LED i LED se svijetli, što znači da se ekstender spaja na vašu postojeću WiFi mrežu domaćina.

> all -Flash Solid On Pairing process al) 🛶 al) Flash Solid On Connection process

Ako se  $(\triangle)$  LED dioda ne upali nakon 2 minute, pokušajte ponovno s korakom 2. Ako i dalie ne radi, pokušajte s drugom metodom: korištenjem web preglednika ili se obratite našem tim za podršku support@cudy.com.

4. Povežite svoi uređai s WiFi mrežom ekstendera.

Novi naziv WiFi mreže proširenja temelji se na vašem hostu Naziv WiFi mreže, s –EXT2G ili –EXT5G na kraju Ime.

S Uživajte u internetu!

Na primjer: • Naziv WiFi mreže hosta: lme vaše mreže

 Novi prošireni naziv WiFi mreže: lme vaše mreže–EXT2G lme vaše mreže–EXT5G

Koristite istu WiFi lozinku koju koristite za svoj WiFi usmjerivač.

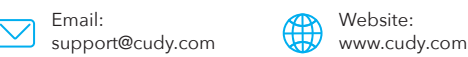

5. Premiestite ekstender na pola puta između usmierivača i usmjerivača WiFi mrtva zona, pronađite dobro mjesto da ga priključite u skladu s 🕕 LED.

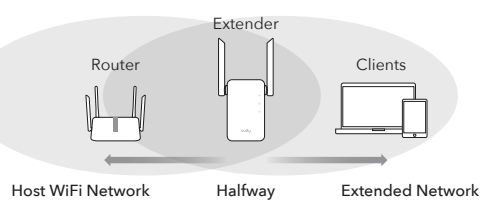

\_\_\_\_\_

\_\_\_\_\_

\_\_\_\_\_

Crveni bljesak: Povezivanje / nije spojeno na host Wi-Fi

- Stalno crveno: spojeno, signal je slab
- Stalna ljubičasta: povezan, signal je pošter
- Stalno plavo: povezan, signal je jak

# Drugi način: Korištenje web preglednika

1. Priključite ekstender pored vašeg usmjerivača i pričekajte da se LED se stalno uključuje.

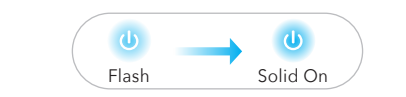

Povežite svoje računalo ili pametni telefon na mrežu ekstendera Cudv–Extender

| Not connected               | (1)  |
|-----------------------------|------|
| Connections are avail       | able |
| Wireless Network Connection |      |
| Cudy-RE Extender            | ألله |
|                             |      |
| XXXXXXXX                    | dit. |

2. Zatim će se pojaviti prozor ispod, Upotrijebite administratora z lozinku prijaviti se.

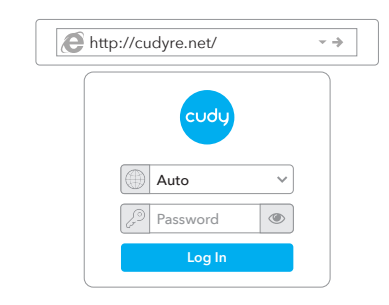

**Napomena:** Ako se prozor za prijavu ne pojavi, pokrenite web preglednik unesite http://cudyre.net/ ili http://192.168.10.254/ u adresnu traku. Koristiti admin za lozinku za prijavu. Ako i dalje ne radi, pogledajte FAQ >

Odaberite Wireless Extender, a zatim kliknite Dalie.

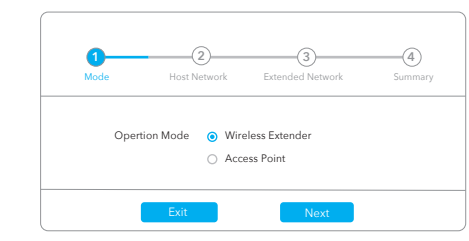

3. Slijedite korak po korak konfiguraciju do kraja. Nakon konfiguracije, ispod će se pojaviti stranica. Zatim pričekajte 📶 LED Uključeno, može potrajati 1 ili 2 minute.

| Please       | connect to the new network.                   |
|--------------|-----------------------------------------------|
|              | WLAN<br>X000-XX ?<br>X000-XX ?                |
| (0.2 °) (0.8 | XXXXXXXX-EXT2G<br>XXXXXXXXX<br>XXXXXXXX-EXT5G |

Napomena: Provjerite informacije na zaslonu i potvrdite da je lozinka ista kao i lozinka za WiFi usmjerivača. Inače, ekstender se neće moći povezati s WiFi usmierivačem

5. Premjestite ekstender na pola puta između usmjerivača i usmjerivača WiFi mrtva zona, pronađite dobro mjesto da ga priključite u skladu s 📶 LED.

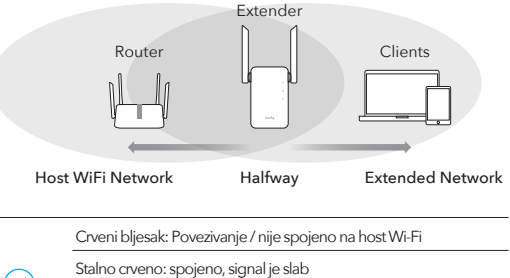

Stalno plavo: povezan, signal je jak

Stalna ljubičasta: povezan, signal je pošten

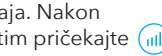

\_\_\_\_\_

5. Povežite svoj uređaj s ekstenderom pomoću proširenog SSID-a i WiFi lozinku koju ste postavili tijekom konfiguracije. The zadana WiFi lozinka je ista kao i vaša host WiFi mreža (usmjerivač WiFi).

# LED diode i tipke

početi djelovati

\_\_\_\_\_

| LED   | Boja                     | Status     | Indikacija                               |
|-------|--------------------------|------------|------------------------------------------|
|       | /                        | Isključeno | Nema konfiguracije Wi-Fi hosta           |
|       | Cryona                   | Bljesak    | Povezivanje / nije spojeno na host Wi-Fi |
|       | Civena                   | Na         | Povezano s hostom Wi-Fi, signal je slab  |
|       | Ljubičasta               | Na         | Spojen na host Wi-Fi, signal je pošten   |
|       | Plava                    | Na         | Spojen na host Wi-Fi, signal je dobar    |
|       | /                        | Isključeno | Nije spojeno na host Wi-Fi               |
| A     |                          | Bljesak    | WPS u tijeku                             |
| Ŭ     | Plava                    | Na         | Povezano na host Wi-Fi                   |
|       | /                        | Isključeno | Bez snage                                |
| ٩     |                          | Bljesak    | Sustav se pokreće ili nadograđuje        |
|       | Plava                    | Na         | Pokretanje sustava je završeno           |
| Reset | Dugo pritis<br>2 sekunde | snite za   | Pritisnite i držite gumb Reset za 2      |
| WPS   | Pritisnite za            | 3          | sekundi dok se ne uključe sva LED        |

svjetla

# Često postavljana pitanja

#### P1: Što mogu učiniti ako se prozor za prijavu ne pojavi?

A1: Ako ie vaše računalo bežično povezano, provjerite jeste li spojili na SSID proširenja.

A2: Ako je vaše računalo spojeno putem Ethernet kabela, molimo provierite je li veza stabilna.

A3: Provjerite je li vaše računalo postavljeno za dobivanje IP adrese i Adresa DNS poslužitelia automatski.

A4: Provjerite je li http://cudyre.net/ (ili http://192.168.10.254/) ispravno unijeli u web preglednik i pritisnite Enter A5: Resetirajte uređaj i pokušajte ponovno.

### P2: Što da radim ako moj ručni uređaj ne može pronaći Wi-Fi signal?

O: Provjerite je li uređaj povezan, uključite ga. Ako sve je normalno ali još uvijek nema signala, pokušajte koristiti računalo za postavljanje ili vraćanje ekstendera na tvorničke postavke. Ako nakon restauracije tvorničke postavke, ali još uvijek nema signala, možete ponovno pokrenuti ekstender, ako postoji još uvijek ne radi, možda je uređaj kvar

## P3: Kako vratiti na zadane postavke?

O: Dok je napajanje još uvijek uključeno, nastavite pritiskati gumb Reset za 2 sekunde i pričekajte 1-2 minute da se ponovo pokrene.

#### EU iziava o sukladnosti

Cudy iziavliuje da je uređaj u skladu sa svim relevantnim zahtjevima i odredbama direktiva 2014/30 / EU. 2014/35 / EU. 2009/125 / EC i 2011/65 / EU. Potpuna EU iziava o sukladnosti dostupna je na http://www.cudy.com/ce. zahtjevi odredbe direktiva 2014/30 / EU. 2014/35 / EU. 2009/125 / EC i 2011/65 / EU. Potpuna EU iziava o sukladnosti dostupna je na http://www.cudy.com/ce.

#### WEEE

Prema EU Direktivi o otpadnoj električnoj i elektroničkoj opremi (WEEE - 2012/19 / EU), ovaj se proizvod ne smije odlagati kao uobičajeni kućni otpad. Umiesto toga, treba ih vratiti na mjesto kupnje ili odnijeti na javno sabirno mjesto za recikliranje otpada. Pravilnim odlaganjem ovog proizvoda pomoći ćete u sprječavanju potencijalnih negativnih posljedica za okoliš i zdravlje ljudi, koje b inače mogle biti uzrokovane neodgovarajućim zbrinjavanjem ovog proizvoda. Za više informacija obratite se lokalnim vlastima ili najbližem sabirnom mjestu. Neispravno odlaganje ove vrste otpada može rezultirati kaznama prema nacionalnim propisima.

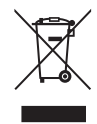

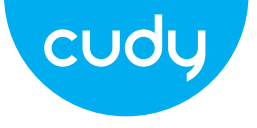

# Ghid de Instalare Rapida

Romana

# Metoda unu: Utilizarea butonului WPS (RO)

1. Conectați extenderul lângă router și așteptați până când 🕖 LED-ul se aprinde continuu.

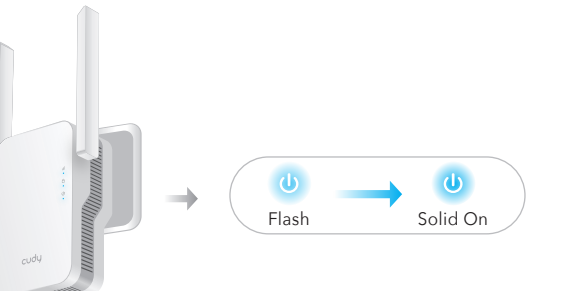

2. Apăsați butonul WPS de pe router, apoi apăsați pe WPS butonul de pe extender în 2 minute.

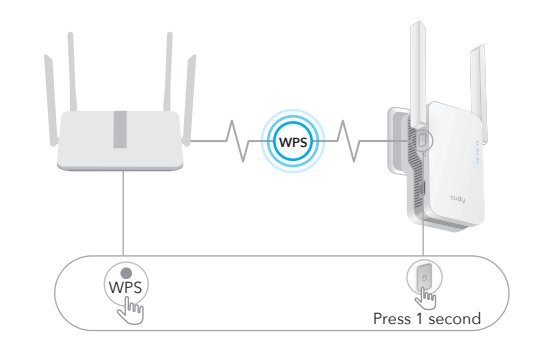

3. Apoi (b) LED-ul va începe să clipească, așteptați până când (III) LED-ul și (<sup>a</sup>)LED-ul se aprinde continuu, ceea ce înseamnă că extenderul se conectează la reteaua WiFi gazdă existentă.

> Flash Solid On Pairing process í 💷 🛶 💷 Flash Solid On Connection process

Dacă () LED-ul nu se aprinde continuu după 2 minute, încercati din nou pasul 2. Dacă tot nu funcționează, încercați Metoda a doua: Utilizarea browserului web sau contactați-ne echipa de asistență support@cudy.com.

Host WiFi Network

LED.

4. Conectati-vă dispozitivul la reteaua WiFi a extenderului.

Noul nume de rețea WiFi al extenderului se bazează pe gazda dvs Numele rețelei WiFi, cu –EXT2G sau –EXT5G la sfârșitul Nume.

#### De exemplu:

- Numele retelei WiFi gazdă: YourNetworkName
- Nou nume de rețea WiFi extinsă: YourNetworkName\_EXT2G YourNetworkName-EXT5G

Utilizați aceeași parolă WiFi pe care o utilizați pentru routerul WiFi.

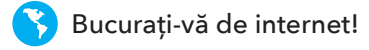

5. Mutati extensia la iumătatea distantei dintre router si Zona moartă WiFi, găsiți un loc bun pentru a-l conecta conform 偏

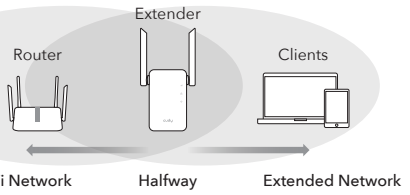

\_\_\_\_\_

\_\_\_\_\_

\_\_\_\_\_

Red Flash: se conectează/nu este conectat la gazdă Wi-Fi

- Roșu continuu: Conectat, semnalul este slab
- Solid Purple: Conectat, semnalul este corect
- Albastru continuu: Conectat, semnalul este puternic

## Metoda a doua: Utilizarea browserului web

1. Conectați extenderul lângă router și așteptați până când 🕖 LED-ul se aprinde continuu.

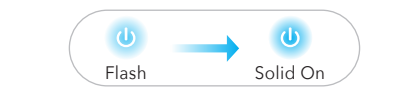

Conectați-vă computerul sau smartphone-ul la rețeaua extenderu lui Cudv–Extender

| Not connected               | (1)     |
|-----------------------------|---------|
| Connections are availa      | able    |
| Wireless Network Connection |         |
| Cudy-RE Extender            | att     |
| XXXXXXXX                    | att     |
| Connect automatically       | Connect |

2. Apoi va apărea fereastra de mai jos, Folosiți admin pentru parola pentru Autentificare.

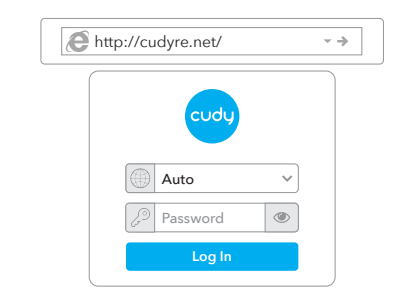

Notă: Dacă fereastra de autentificare nu apare, Lansati un browser web si introduceti http://cudyre.net/ sau http://192.168.10.254/ în bara de adrese Utilizare admin pentru parola de autentificare. Dacă tot nu functionează consultati Întrebări frecvente > Q1.

Selectați Wireless Extender, apoi faceți clic pe Următorul.

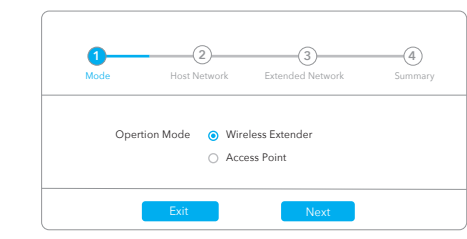

3. Urmați configurarea pas cu pas până la final. După configurarea, pagina de mai jos va apărea. Apoi așteptați ( LED-ul se porneste continuu, poate dura 1 sau 2 minute.

| ( | Please connect to the new network.        |
|---|-------------------------------------------|
|   | WLAN XXXXXXXXXXXXXXXXXXXXXXXXXXXXXXXXXXXX |
|   | XXXXX-XXX (*)                             |
|   | 3 XXXXXXX-FXT2G                           |
|   | > XXXXXXXX<br>XXXXXXXX-EXT5G              |
|   | » xxxxxxx                                 |

Notă: Vă rugăm să verificati informatiile de pe ecran si să confirmati că parola este aceeași cu parola wififi a routerului. În caz contrar, extenderul nu se va putea conecta la routerul WiFi.

4. Mutati extensia la iumătatea distantei dintre router si Zona moartă WiFi, găsiti un loc bun pentru a-l conecta conform 🕡

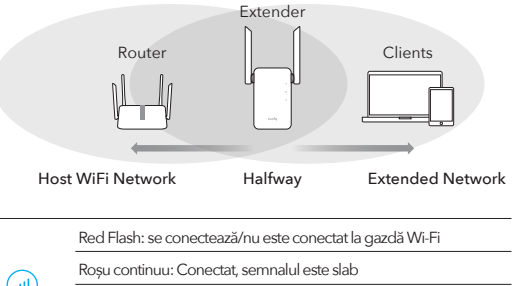

Solid Purple: Conectat, semnalul este corect Albastru continuu: Conectat, semnalul este puternic

5. Conectați-vă dispozitivul la extender utilizând SSID-ul extins și parola WiFi pe care ați setat-o în timpul configurării. The parola WiFi implicită este aceeași cu rețeaua WiFi gazdă (router WiFi).

# LED-uri si butoane

\_\_\_\_\_

| LED   | Culoare                  | stare     | Indicație                                              |
|-------|--------------------------|-----------|--------------------------------------------------------|
|       | /                        | Off       | Fără configurație Wi-Fi gazdă                          |
|       | rosu                     | Flash     | Se conectează/nu este conectat la gazdă Wi-Fi          |
|       | 1094                     | Pe        | Conectat la gazdă Wi-Fi, semnalul este slab            |
|       | Violet                   | Pe        | Conectat la gazdă Wi-Fi, semnalul este corect          |
|       | Albastru                 | Pe        | Conectat la gazdă Wi-Fi, semnalul este bun             |
|       | /                        | Off       | Nu este conectat la gazdă Wi-Fi                        |
| A     |                          | Flash     | WPS în desfășurare                                     |
|       | Albastru                 | Pe        | Conectat la gazdă Wi-Fi                                |
|       | /                        | Off       | Fara putere                                            |
| U     |                          | Flash     | Sistemul pornește sau se actualizează                  |
|       | Albastru                 | Pe        | Pornirea sistemului este completă                      |
| Reset | Apăsați lur<br>2 secunde | ng pentru | Apăsați și mențineți apăsat butonul<br>Reset timp de 2 |
|       |                          |           |                                                        |

secunde până când toate luminile LED Apăsati pentru WPS produce efecte se aprind

## întrebări frecvente

## Î1: Ce pot face dacă fereastra de autentificare nu apare?

R1: Dacă computerul dvs. este conectat fără fir, asigurati-vă că dvs v-ati conectat la SSID-ul extenderului.

R2: Dacă computerul este conectat printr-un cablu Ethernet, vă rugăm asigurati-vă că conexiunea este stabilă.

R3: Asigurati-vă că computerul este setat să obtină o adresă IP si Adresa serverului DNS automat.

R4: Verificați dacă http://cudyre.net/ (sau http://192.168.10.254/) este introdus corect în browserul web și apăsati Enter. R5: Resetati dispozitivul si încercati din nou.

### Î2: Ce ar trebui să fac dacă handy-ul meu nu poate găsi semnalul Wi-Fi?

R: Asigurati-vă că dispozitivul este conectat, porniti. Dacă totul este normal, dar încă nu există semnal, vă rugăm să încercati să utiliza computerul pentru a seta sau a restabili extensia la setările din fabrică. E după restaurare setările din fabrică, dar încă nu există semnal, puteti reporni extensia, dacă este tot nu merge, poate aparatul are defect

## Î3: Cum să resetați la valorile implicite?

R: În timp ce alimentarea este încă pornită, apăsați în continuare butonul Resetare pentru 2 secunde și așteptați 1-2 minute pentru a reporni.

#### Declaratie UE de conformitate

Cudy declară că dispozitivul respectă toate cerintele și prevederile relevante ale directivelor 2014/30/UE, 2014/35/UE, 2009/125/EC si 2011/65/UE Declaratia de conformitate UE completă este disponibilă la http://www.cudy.com/d cerințele și prevederile directivelor 2014/30/UE, 2014/35/UE, 2009/125/CE și 2011/65/UE. Declaratia de conformitate UE completă este disponibilă la http://www.cudv.com/ce.

WEEE

Conform Directivei UE privind deseurile de echipamente electrice si electronice (WEEE - 2012/19 / UE), acest produs nu trebuie aruncat ca deseuri menajere normale.

În schimb, acestea ar trebui returnate la locul de cumpărare sau duse la un punct public de colectare a deseurilor reciclabile. Asigurându-vă că acest produs este eliminat corect, veti contribui la prevenirea potentialelor consecinte negative asupra mediului si sănătății umane, care altfel ar putea fi cauzate de manipularea necorespunzătoare a deseurilor a acestui produs. Pentru mai multe informatii, vă rugăm să contactati autoritatea locală sau cel mai apropiat punct de colectare. Eliminarea necorespunzătoare a acestui tip de deseuri poate duce la sanctiuni conform reglementărilor nationale.

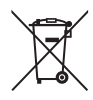

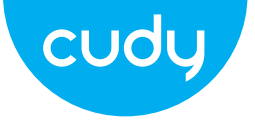

# Водич за брзу инсталацију

српски

# Први метод: Коришћење ВПС дугмета (ЕН)

1. Прикључите екстендер поред рутера и сачекајте да се(🕖 ЛЕД се стално укључује.

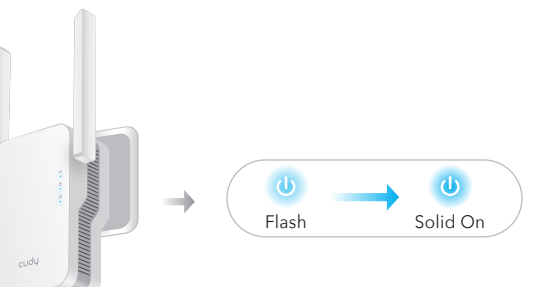

2. Притисните дугме ВПС на рутеру, а затим притисните ВПС дугме на екстендеру у року од 2 минута.

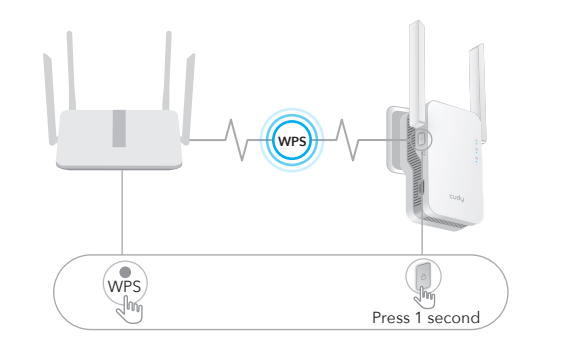

3. Тада ће (<sup>Δ</sup>) ЛЕД почети да трепери, сачекајте док (III) ЛЕД и A) ЛЕД диода се стално укључује, што значи да се екстендер повезује на вашу постојећу ВиФи мрежу домаћина.

5. Померите екстендер на пола пута између рутера и рутера ВиФи мртва зона, пронађите добро место да га прикључите у складу са 📶 ЛЕД.

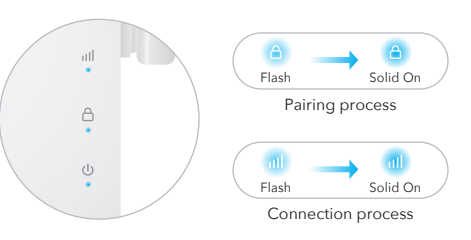

Ако се (🕒) ЛЕД лампица не укључи након 2 минута, покушајте поново са кораком 2. Ако и даље не ради, покушајте са другим методом: коришћењем веб претраживача или контактирајте наш тим за подршку суппорт@цуди.цом.

Host WiFi Network

|          | Црвени 6 |
|----------|----------|
|          | Стално ц |
| <b>"</b> | Пуно љуб |
|          | Стално п |

\_\_\_\_\_

4. Повежите свој урећај са ВиФи мрежом екстендера.

Ново име ВиФи мреже екстендера је засновано на вашем хосту Име ВиФи мреже, са –ЕКСТ2Г или –ЕКСТ5Г на крају име.

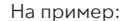

- Назив ВиФи мреже домаћина: ИоурНетворкНаме
- Ново проширено име ВиФи мреже: Име ваше мреже-ЕКСТ2Г Име ваше мреже-ЕКСТ5Г

Користите исту лозинку за ВиФи коју користите за свој ВиФи рутер.

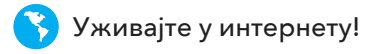

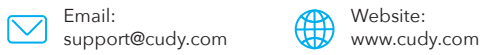

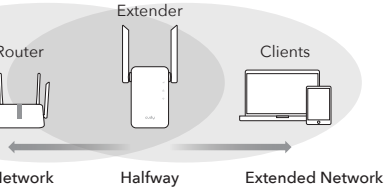

1 блиц: Повезивање / није повезано са хост Ви-Фи

\_\_\_\_\_

\_\_\_\_\_

\_\_\_\_\_

\_\_\_\_\_

- црвено: Повезано, сигнал је слаб
- бичаста: повезан, сигнал іе фер
- плаво: Повезано, сигнал іе іак

### Други метод: Коришћење веб претраживача

1. Прикључите екстендер поред рутера и сачекајте да се 🔱 ЛЕД се стално укључује.

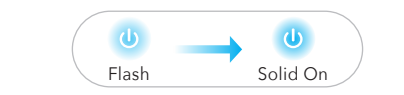

Повежите рачунар или паметни телефон на мрежу екстендера Цуди-Ектендер.

| Not connected               | $(\mathfrak{l})$ |
|-----------------------------|------------------|
| Connections are availab     | le               |
| Wireless Network Connection |                  |
| Cudy-RE Extender            | att              |
| XXXXXXXX                    | att              |
| Connect automatically       | onnect           |

2. Затим ће се појавити прозор испод. Користи дминистратора за лозинку Пријавите се.

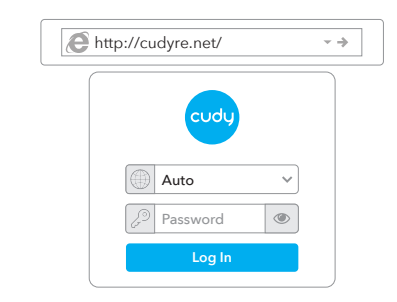

Напомена: Ако се прозор за пријаву не појави, покрените веб претраживач и унесите хттп://цудире.нет/ или хттп://192.168.10.254/ у траку за адресу. Користите админ за лозинку за пријаву. Ако и даље не ради, погледаіте ФАК > К1.

Изаберите Вирелесс Ектендер, а затим кликните на Нект.

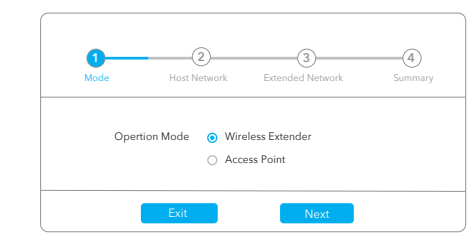

3. Пратите корак по корак конфигурацију до краја. После конфигурације, испод ће се појавити страница. Затим сачекајте 🔟 ЛЕД Укључено, може потрајати 1 или 2 минута.

| $\bigcap$ | Please connect to the new network        |
|-----------|------------------------------------------|
|           |                                          |
|           | WLAN (X0000000X-EXT2G<br>X0000000X-EXT5G |
|           | xxxxx - xx                               |
|           |                                          |
|           | XXXXXXXXX-EXT2G XXXXXXXXXX               |
|           | XXXXXXXXX-EXT5G                          |
|           | 2° XXXXXXXX                              |

Напомена: Проверите информације на екрану и потврдите да је лозинка иста као лозинка за ВиФи рутера. У супротном, екстендер неће моћи да се повеже са ВиФи рутером.

4. Преместите екстендер на пола пута између рутера и рутера ВиФи мртва зона, пронађите добро место да га прикључите у складу са 间 ЛЕД

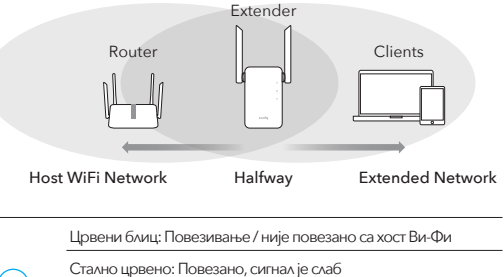

Пуно љубичаста: повезан, сигнал је фер Стално плаво: Повезано, сигнал је јак

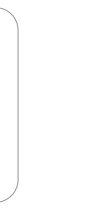

5. Повежите свој урећај са екстендером користећи проширени ССИД и ВиФи лозинку коју сте поставили током конфигурације. Тхе подразумевана ВиФи лозинка је иста као и ваша хост ВиФи мрежа (рутер ВиФи).

# ЛЕД диоде и дугмад

\_\_\_\_\_

| ΛЕД        | Боја (    | Статус | Индикација                                       |
|------------|-----------|--------|--------------------------------------------------|
| $\bigcirc$ | /         | Ван    | Нема конфигурације Ви-Фи хоста                   |
|            | Повени    | Фласх  | Повезивање / није повезано са хост Ви-Фи         |
|            | црвени    | на     | Повезано са Ви-Фи мрежом домаћина, сигнал је сла |
|            | Љубичаста | на     | Повезано на Ви-Фи домаћина, сигнал је фер        |
|            | Плави     | на     | Повезан на Ви-Фи домаћин, сигнал је добар        |
|            | /         | Ван    | Није повезан са Ви-Фи мрежом домаћина            |
| A          |           | Фласх  | ВПС је у току                                    |
|            | Плави     | на     | Повезано са Ви-Фи мрежом домаћина                |
|            | /         | Ван    | Нема струје                                      |
| (U)        |           | Фласх  | Систем се покреће или надограђује                |
|            | плави     | на     | Покретање система је завршено                    |

- Reset Дуго притисните за Притисните и држите дугме Ресет за 2 секунде
- Притисните за секунди док се не укључе сва ЛЕД WPS ступити на снагу светла

#### Често постављана питања

#### П1: Шта могу да урадим ако се прозор за пријаву не појави?

01: Ако је ваш рачунар бежично повезан, уверите се да сте су се повезали на ССИД екстендера.

О2: Ако је ваш рачунар повезан преко Етхернет кабла, молим уверите се да је веза стабилна.

ОЗ: Уверите се да је ваш рачунар подешен да добије ИП адресу и Адреса ДНС сервера аутоматски.

А4: Проверите да ли је хттп://цудире.нет/ (или хттп://192.168.10.254/) исправно унети у веб претраживач и притисните Ентер. А5: Ресетујте уређај и покушајте поново.

#### П2: Шта да радим ако мој ручни урећај не може да пронаће Ви-Фи сигнал?

О: Уверите се да је урећај повезан, укључите. Ако све је нормално ал још увек нема сигнала, покушајте да користите рачунар да подесите ил вратите екстендер на фабричка подешавања. Ако после рестаурациј фабричка подешавања, али још увек нема сигнала, можете поново покренути екстендер, ако постоји и даље не ради, можда је уређај ква

ПЗ: Како вратити на подразумеване вредности?

О: Док је напајање још увек укључено, наставите да притискате дугме

Ресет за 2 секунде и сачекајте 1-2 минута да се поново покрене.

#### ЕУ декларација о усаглашености

Цуди изіављује да је урећај усклаћен са свим релевантним захтевима и одредбама директива 2014/30 / ЕУ. 2014/35 / ЕУ. 2009/125 / ЕЦ и 2011/65 / ЕУ. Комплетна ЕУ декларација о усаглашености доступна је на хттп://ввв.цуди.цом/це. захтеви и одредбе директива 2014/30 / ЕУ. 2014/35 / ЕУ. 2009/125 / ЕЦ и 2011/65 / ЕУ. Комплетна ЕУ декларација о усаглашености доступна је на хттп://ввв.цуди.цом/це.

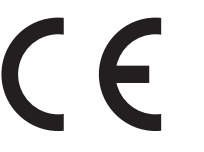

WEEE

Према Директиви ЕУ о отпадној електричној и електронској опреми (ВЕЕЕ 2012/19 / ЕУ), овај производ се не сме одлагати као уобичајени кућни отпад Уместо тога, требало би их вратити на место куловине или однети на јавно сакупљање отпада који се може рециклирати. Осигуравањем да се овај производ правилно одлаже, помоћи ћете у спречавању потенцијалних негативних последица по животну средину и људско здравље, које би иначе могле бити узроковане неодговарајућим руковањем отпадом овог производа За више информација контактирајте покалне власти или најближу сабирну тачку. Неправилно одлагање ове врсте отпада може резултирати казнама према националним прописима.

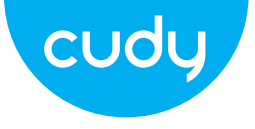

# Sprievodca rýchlou inštaláciou

slovenčina

# Prvý spôsob: Pomocou tlačidla WPS (SK)

1. Zapojte extender vedľa smerovača a počkajte, kým sa 姰 LED svieti nepretržite

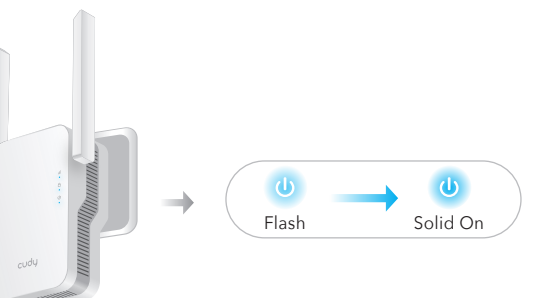

2. Stlačte tlačidlo WPS na smerovači a potom stlačte tlačidlo WPS tlačidlo na extenderi do 2 minút.

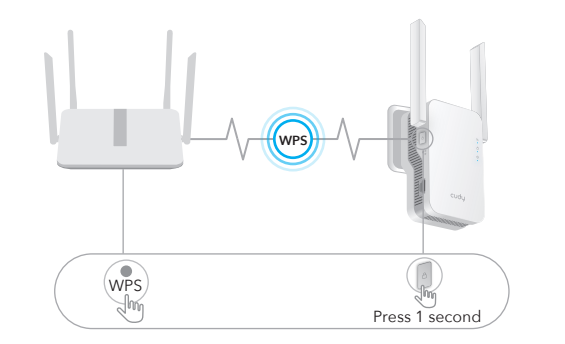

3. Potom 🙆 LED začne blikať, počkajte, kým 💷 LED a 🙆 LED svieti nepretržite, čo znamená, že extender sa pripojí k vašej existuiúcei hostiteľskei WiFi sieti.

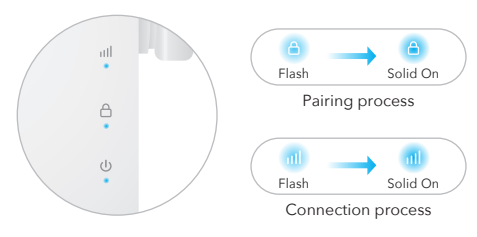

Ak sa  $(\triangle)$  LED po 2 minútach nerozsvieti, skúste znova krok 2. Ak stále nefunguje. skúste druhý spôsob: pomocou webového prehliadača alebo sa obráťte na nás tím podpory support@cudy.com.

4. Pripoite svoie zariadenie k WiFi sieti extendera.

Nový názov WiFi siete extendera je založený na vašom hostiteľovi Názov siete WiFi s označením –EXT2G alebo –EXT5G na konci názov.

Napríklad:

Názov vašei siete

- Názov hostiteľskej siete WiFi:
- Nový názov rozšírenej siete WiFi: YourNetworkName–EXT2G YourNetworkName-EXT5G

Použite rovnaké heslo WiFi, aké používate pre váš WiFi router.

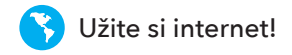

5. Premiestnite extender do polovice medzi smerovačom a Mŕtva zóna WiFi, nájdite dobré miesto na pripojenie podľa 📶 LED.

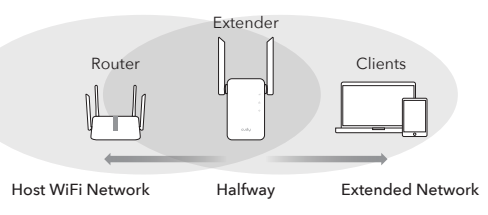

Červený blesk: Pripája sa / nepripája sa k hostiteľskej sieti Wi-Fi

\_\_\_\_\_

\_\_\_\_\_

\_\_\_\_\_

\_\_\_\_\_

- Svieti červená: Pripojené, signál je slabý
- Svieti fialová: Pripojené, signál je slušný
- Svieti modrá: Pripojené, signál je silný

## Metóda dva: Použitie webového prehliadača

1. Zapojte extender vedľa smerovača a počkajte, kým sa 🕔 LED svieti nepretržite.

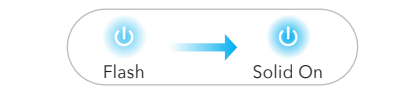

Pripoite svoj počítač alebo smartfón k sjeti extendera Cudy - predlžovač.

| Not connected               | $\mathbf{i}$ |  |
|-----------------------------|--------------|--|
| Connections are available   |              |  |
| Wireless Network Connection |              |  |
| Cudy-RE Extender            | att          |  |
| XXXXXXXX                    | att          |  |
| Connect automatically       | Connect      |  |

2. Potom nižšie vyskočí okno. Použiť admin na heslo Prihlásiť sa

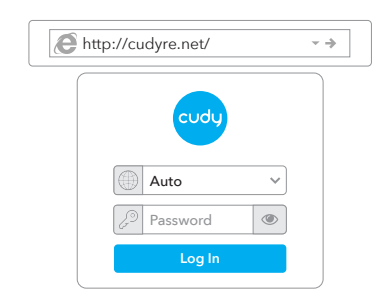

Poznámka: Ak sa prihlasovacie okno nezobrazí, Spustite webový prehliadač a panela s adresou zadajte http://cudyre.net/ alebo http://192.168.10.254/ . Použite admin pre heslo na prihlásenie. Ak stále nefunguje, pozrite si FAQ

Vyberte položku Wireless Extender a potom kliknite na tlačidlo

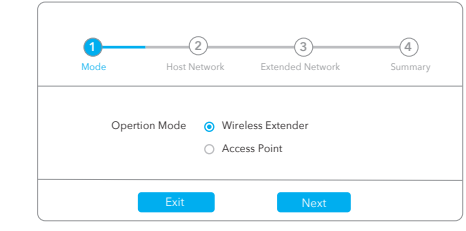

3. Postupujte podľa konfigurácie krok za krokom až do konca. Po konfigurácie, zobrazí sa stránka nižšie. Potom počkajte na 🕡 LED svieti, môže to trvať 1 alebo 2 minúty.

| Please c | onnect to the new net | work         |
|----------|-----------------------|--------------|
|          |                       |              |
|          | WLAN (0000000X-E)     | (T2G<br>(T5G |
|          | xxxx-xx 🕤             |              |
|          | xxxxx-xxx 🗇           |              |
|          |                       |              |
| 2.4G     | XXXXXXXXX-EX120       | 3            |
| 12       | XXXXXXXX              |              |
|          | XXXXXXXXX-EXT50       | j            |
|          | XXXXXXXX              |              |

Poznámka: Skontrolujte informácie na obrazovke a potvrďte, že heslo je rovnaké ako heslo wififi smerovača. V opačnom prípade sa extender nebude môcť pripojiť k smerovaču WiFi.

4. Premiestnite extender do polovice medzi sme zóna WiFi, nájdite dobré miesto na pripojenie r

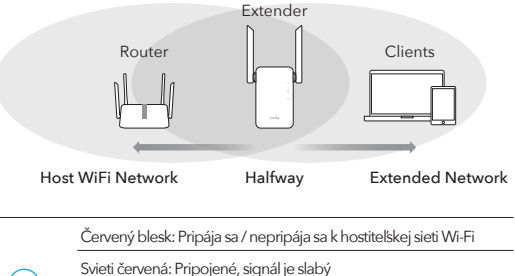

Svieti fialová: Pripojené, signál je slušný

Svieti modrá: Pripojené, signál je silný

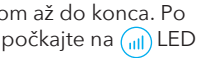

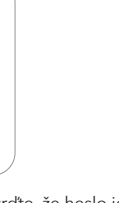

5. Pripoite svoje zariadenie k extenderu pomocou rozšíreného SSID a heslo WiFi, ktoré ste nastavili počas konfigurácie. The predvolené heslo WiFi je rovnaké ako vaše hostiteľská sieť WiFi (WiFi router).

# LED diódy a tlačidlá

-----

| ΛЕД        | Farba P                  | ostavenie | Indikácia                                                     |
|------------|--------------------------|-----------|---------------------------------------------------------------|
| $\bigcirc$ | /                        | Vypnuté   | Žiadna konfigurácia Wi-Fi hostiteľa                           |
|            | Červená                  | Flash     | Pripája sa / nepripája sa k hostiteľskej sieti Wi-Fi          |
|            | Cervena                  | zapnuté   | Pripojené k hostiteľskej sieti Wi-Fi, signál je slabý         |
|            | Fialová                  | zapnuté   | Pri pripojení k hostiteľskej sieti Wi-Fi je signál spravodliv |
|            | Modrá                    | zapnuté   | Pri pripojení k hostiteľskej sieti Wi-Fi je signál dobrý      |
|            | /                        | Vypnuté   | Nie je pripojené k hostiteľskej sieti Wi-Fi                   |
| A          | Maraluć                  | Flash     | WPS prebieha                                                  |
|            | wodra                    | zapnuté   | Pripojené k hostiteľskej sieti Wi-Fi                          |
|            | /                        | Vypnuté   | Vybitý                                                        |
| ٨          |                          | Flash     | Systém sa zavádza alebo aktualizuje                           |
|            | Modra                    | zapnuté   | Spustenie systému je dokončené                                |
| Reset      | Dlho stlači<br>2 sekundv | te pre    | Stlačte a podržte tlačidlo Reset na 2                         |

Stlačte pre sekúnd, kým sa nerozsvietia všetky WPS nadobudnúť účinnosť kontrolky LED

## často kladené otázky

#### tázka 1: Čo môžem urobiť, ak sa nezobrazí prihlasovacie okno?

A1: Ak je váš počítač pripojený bezdrôtovo, uistite sa, že áno sa pripojili k SSID extendera

A2: Ak je váš počítač pripojený cez Ethernet kábel, prosím skontroluite, či je pripojenie stabilné.

A3: Skontroluite, či je váš počítač nastavený na získanie adresy IP a Adresa servera DNS automaticky.

A4: Overte si, že http://cudyre.net/ (alebo http://192.168.10.254/) je správne zadané vo webovom prehliadači a stlačte Enter. A5: Resetuite zariadenie a skúste to znova.

#### Otázka 2: Čo mám robiť, ak môj prístroj nedokáže nájsť signál W/i\_Ei2

Odpoved': Uistite sa, že je zariadenie pripojené a že je zapnuté. Ak všetko normálne, ale stále žiadny signál, skúste použiť počítač nastaviť alebo obnoviť extender na výrobné nastavenia. Ak po obnovení továrenské nastavenia, ale stále žiadny signál, môžete extender reštartovať, ak áno stál nefunguje, možno je chyba v zariadení

#### EÚ vvhlásenie o zhode

Cudy vyhlasuje, že zarjadenje vyhovuje všetkým príslušným požjadavkám ustanoveniam smerníc 2014/30/EU. 2014/35/EU. 2009/125/ES a 2011/65/EU. Kompletné vvhlásenie o zhode EÚ je k dispozícii na http://www.cudy.com/ce požiadavky a ustanovenia smerníc 2014/30 / EÚ. 2014/35 / EÚ. 2009/125 / ES a 2011/65 / EÚ. Kompletné vyhlásenie o zhode EÚ je k dispozícij na http://www.cudv.com/ce.

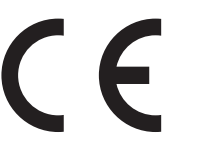

WEEE

Podľa smernice EÚ o odpade z elektrických a elektronických zariadení (WEEE 2012/19 / EÚ) sa tento výrobok nesmie likvidovať ako bežný domový odpad. Namiesto toho by sa mali vrátiť na miesto nákupu alebo odovzdať na vereiné zber miesto na recyklovateľný odpad. Zabezpečením správnej likvidácie tohto produktu pomôžete predchádzať možným negatívnym následkom na životné prostredie a ľudské zdravie, ktoré by inak mohli byť spôsobené nesprávnou likvidáciou tohto produktu. Ďalšie informácie vám poskytne miestny úrad alebo naibližšie zberné miesto. Nesprávna likvidácia tohto druhu odpadu môže mať za následok sankcie podľa národných predpisov.

### Q3: Ako obnoviť predvolené nastavenia?

A: Kým je napájanie stále zapnuté, podržte stlačené tlačidlo Reset 2 sekundy a počkajte 1-2 minúty, kým sa reštartuje.

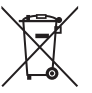

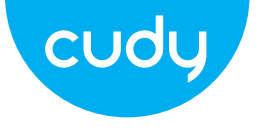

# Οδηγός γρήγορης εγκατάστασης Ελληνικά

# Μἑθοδος 1: Χρἡση κουμπιοὑ WPS (EL)

1. Συνδέστε την επέκταση δίπλα στο δρομολογητή σας και 🕕 περιμένετε μέχρι να ολοκληρωθεί Το LED ανάβει σταθερά.

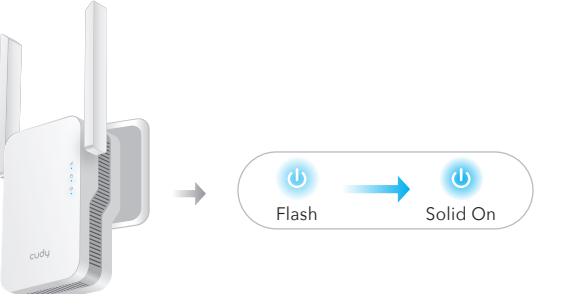

2. Πατήστε το κουμπί WPS στο δρομολογητή σας και, στη συνέχεια, πατήστε το κουμπί WPS κουμπί στην επέκταση εντός 2 λεπτών.

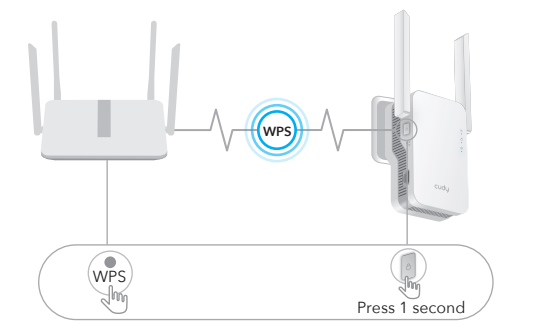

3. Στη συνέχεια η λυχνία (Δ) LED θα αρχίσει να αναβοσβήνε περιμένετε έως ότου η λυχνία 📶 LED και Η λυχνία 🙆 LED ανάβει σταθερά, πράγμα που σημαίνει ότι η επέκταση συνδέεται με το υπάρχον δίκτυο WiFi του κεντρικού υπολογιστή σας.

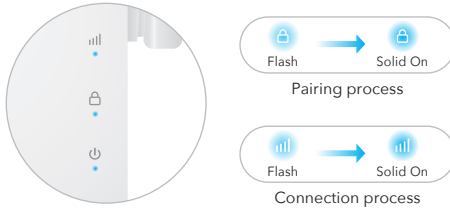

Εάν το (Δ) LED δεν ανάψει σταθερά μετά από 2 λεπτά, δοκιμάστε ξανά το βήμα 2. Εάν εξακολουθεί να μην λειτουργεί, δοκιμάστε τη Μέθοδο δύο: Χρήση ρογράμματος περιήγησης Ιστού ή επικοινωνήστε μαζί μας ομάδα υποστήριξης support@cudy.com.

4. Συνδέστε τη συσκευή σας στο δίκτυο WiFi της επέκτασης.

Το νέο όνομα δικτύου WiFi της επέκτασης βασίζεται στον κεντρικό υπολογιστή σας Όνομα δικτύου WiFi, με –EXT2G ή –EXT5G στο τέλος του όνομα.

Για παράδεινμα:

- Όνομα δικτύου WiFi κεντρικού υπολογιστή: YourNetworkName
- Νέο εκτεταμένο όνομα δικτύου WiFi: YourNetworkName\_EXT2G YourNetworkName–EXT5G

Χρησιμοποιήστε τον ίδιο κωδικό πρόσβασης WiFi που χρησιμοποιείτε για τον δρομολογητή WiFi.

συνδέσετε σύμφωνα με το 🕡 LED.

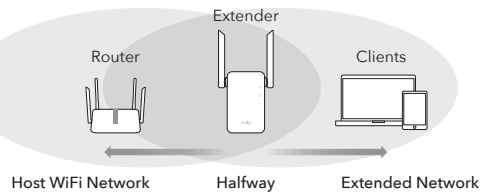

|   | Κόκκινο Fl |
|---|------------|
| 2 | Συμπαγές   |
| ע | Συμπαγές   |
|   | Συμπαγές   |

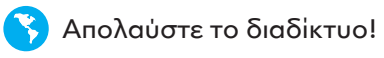

5. Μετακινήστε την επέκταση στη μέση μεταξύ του δρομολογη σας και του WiFi νεκρή ζώνη, βρείτε ένα καλό μέρος για να το

Flash: Συνδέεται / δεν είναι συνδεδεμένο στον κεντρικό υπολογιστή Wi-Fi

\_\_\_\_\_

\_\_\_\_\_

- ες κόκκινο: Συνδεδεμένο, το σήμα είναι αδύναμο
- ς μωβ: Συνδεδεμένο, το σήμα είναι δίκαιο
- γές μπλε: Συνδεδεμένο, το σήμα είναι ισχυρό

# Μέθοδος δεύτερη: Χρήση προγράμματος περιήγησης στο Web

1. Συνδέστε την επέκταση δίπλα στο δρομολονητή σας και περιμένετε μέχρι να ολοκληρωθεί Το 🕧 LED ανάβει σταθερά.

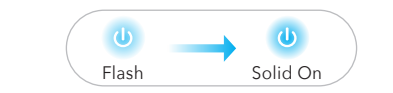

Συνδέστε τον υπολογιστή ή το smartphone σας στο δίκτυο της επέκτασης Cudy-Extender.

| Not connected               | (1)     |
|-----------------------------|---------|
| Connections are avai        | lable   |
| Wireless Network Connection | ו 🔺     |
| Cudy-RE Extender            | atl.    |
| XXXXXXXX                    | ath     |
| Connect automatically       | Connect |

2. Στη συνέχεια θα εμφανιστεί το παρακάτω παράθυρο. Χρήση διαχειριστή για κωδικό πρόσβασης Σύνδεση.

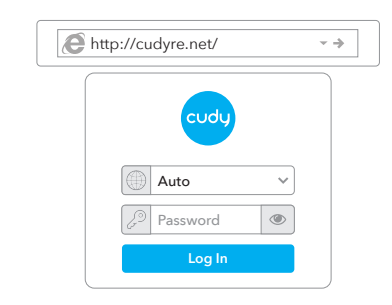

Σημείωση: Εάν δεν εμφανίζεται το παράθυρο σύνδεσης, εκκινήστε ένα πρόγραμμ περιήγησης ιστού και πληκτρολογήστε http://cudyre.net/ ή http://192.168.10.254/ στ νοαμμή διεμθύνσεων. Χρήση διαχειριστής για κωδικό πρόσβασης για να συνδεθείτ Εάν εξακολουθεί να μην λειτουργεί, ανατρέξτε στις Συνήθεις Ερωτήσεις > Q1.

Επιλέξτε Wireless Extender και, στη συνέχεια, κάντε κλικ στο

| 1<br>Mode | 2<br>Host Network          | 3<br>Extended Network       | 4<br>Summary |
|-----------|----------------------------|-----------------------------|--------------|
| Öper      | tion Mode 💿 Wire<br>🔿 Acce | eless Extender<br>ess Point |              |
|           | Exit                       | Next                        |              |

3. Ακολουθήστε τη ούθμιση παραμέτρων βήμα προς βήμα μέχρι το τέλος. Μετά ρύθυισης παραμέτρων, θα εμφανιστεί η παρακάτω σελίδα. Στη συνέχεια, περιμένετε το LED 🕡 ανάβει σταθερά. μπορεί να χρειαστούν 1 ή 2 λεπτά.

| ( | Please connect to the new network.                   |
|---|------------------------------------------------------|
|   | WLAN X0000000K-EXT2G                                 |
|   | xxxxx-xx ?<br>xxxx-xx ?                              |
|   | 🛞 XXXXXXXX-FXT2G                                     |
|   | > XXXXXXXX<br>XXXXXXXXX<br>XXXXXXXXXXXXX<br>XXXXXXXX |
|   | > XXXXXXXX                                           |

**Σημείωση:** Ελέγξτε τις πληροφορίες στην οθόνη και επιβεβαιώστε ότι ο κωδικός πρόσβασης είναι ίδιος με τον κωδικό πρόσβασης wifi του δρομολογητή. Διαφορετικά, η επέκταση δεν θα μπορεί να συνδεθεί στο WiFi του δοομολογητή.

4. Μετακινήστε την επέκταση στη μέση μεταξύ του δρομολογητή σας και του WiFi νεκρή ζώνη, βρείτε ένα καλό μέρος για να το συνδέσετε σύμφωνα με το 🐊 LED

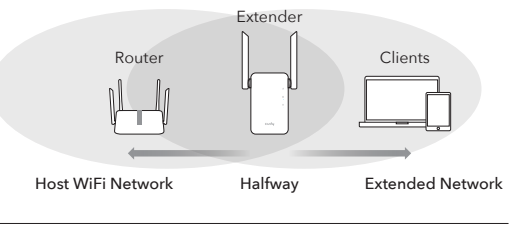

|   | Κόκκινο Flash: Συνδέεται / δεν είναι συνδεδεμένο στον κεντρικό υπολογιστή |
|---|---------------------------------------------------------------------------|
|   | Συμπαγές κόκκινο: Συνδεδεμένο, το σήμα είναι αδύναμο                      |
|   | <br>Στερεά μοβ: Συνδεδεμένο, το σήμα είναι δίκαιο                         |
|   | Συμπαγές μπλε: Συνδεδεμένο, το σήμα είναι σχυρό                           |
| - |                                                                           |

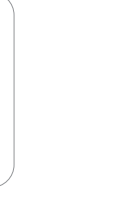

τον κεντρικό υπολογιστή W

5. Συνδέστε τη συσκευή σας στην επέκταση χρησιμοποιώντας εκτεταμένο SSID και τον κωδικό πρόσβασης WiFi που έχετε ορίσει κατά τη διαμόρφωση. ο Ο προεπιλεγμένος κωδικός πρόσβασης WiFi είναι ο ίδιος με το δίκτυο WiFi του κεντρικού υπολογιστή σας (WiFi δρομολογητή).

# LED και κουμπιά

#### LED Χρώμα Κατάσταση Ενδειξη

|       | /                                   | Μακριά από      | Δεν υπάρχει διαμόρφωση Wi-Fi κεντρικού υπολογιστή                |
|-------|-------------------------------------|-----------------|------------------------------------------------------------------|
|       | το κόκκινο                          | Λάμψη           | Συνδέεται/δεν είναι συνδεδεμένο στον κεντρικό υπολογιστή Wi-Fi   |
|       | TO KOKKIVO                          | Eni             | Συνδέθηκε στον κεντρικό υπολογιστή Wi-Fi, το σήμα είναι αδύναμα  |
|       | Μωβ                                 | Eni             | Συνδεδεμένο στον κεντρικό υπολογιστή Wi-Fi, το σήμα είναι δίκαιο |
|       | Μπλε                                | Eni             | Συνδεδεμένο στον κεντρικό υπολογιστή Wi-Fi, το σήμα είναι καλό   |
|       | /                                   | Μακριά από      | Δεν είναι συνδεδεμένο στον κεντρικό υπολογιστή Wi-F              |
| A     | M-) -                               | Λάμψη           | WPS σε εξέλιξη                                                   |
|       | ΙΝΠΛε                               | Eni             | Συνδεδεμένο στον κεντρικό υπολογιστή Wi-Fi                       |
|       | /                                   | Μακριά από      | Καμία δικαιοδοσία                                                |
| U     | M-) -                               | Λάμψη           | Το σύστημα εκκινεί ή αναβαθμίζεται                               |
|       | Μπλε                                | Eni             | Η εκκίνηση του συστήματος ολοκληρώθηκε                           |
| Reset | Πατήστε<br>παρατεταμε<br>2 δευτερόλ | ένα για<br>επτα | Πατήστε και κρατήστε πατημένο το<br>κουμπί Επαναφορά για 2       |
| WPS   | Πατήστε για<br>τεθούν σε ια         | α να<br>σχύ     | δευτερόλεπτα μέχρι να ανάψουν όλες<br>οι λυχνίες LED             |

# Συχνές Ερωτήσεις

#### Ε1: Τι μπορώ να κάνω εάν δεν εμφανίζεται το παράθυρο σύνδεσης:

Α1: Εάν ο υπολογιστής σας είναι ασύρματα συνδεδεμένος. βεβαιωθείτε ότι έχετε έχουν συνδεθεί στο SSID της επέκτασης. A2: Εάν ο υπολογιστής σας είναι συνδεδεμένος μέσω καλωδίου Ethernet, παρακαλούμε βεβαιωθείτε ότι η σύνδεση είναι σταθερή. Α3: Βεβαιωθείτε ότι ο υπολογιστής σας έχει ουθυιστεί να λαμβάνει μια διεύθυνση IP και Αυτόματη διεύθυνση διακομιστή DNS A4: Βεβαιωθείτε ότι το http://cudyre.net/ (ή http://192.168.10.254/) είναι εισαγάγετε σωστά στο πρόγραμμα περιήγησης ιστού και πατήστε Ente **Α5:** Επαναφέρετε τη συσκευή και δοκιμάστε ξανά.

#### Ε2: Τι πρέπει να κάνω εάν το πρακτικό μου δεν μπορεί να βρει σhua Wi-Fi;

Α: Βεβαιωθείτε ότι η συσκευή είναι συνδεδεμένη, ενερνοποιήστε την. Α όλα είναι φυσιολογικά αλλά ακόμα δεν υπάρχει σήμα, δοκιμάστε να χρησιμοποιήσετε τον υπολογιστή για να ρυθμίσετε ή να επαναφέρετε τ επέκταση στις εργοστασιακές ρυθμίσεις. Εάν μετά την αποκατάσταση εργοστασιακές ρυθμίσεις αλλά και πάλι δεν υπάρχει σήμα, μπορείτε να επανεκκινήσετε την επέκταση, εάν είναι ακόμα δεν λειτουργεί, ίσως η συσκευή έχει βλάβη

### Ε3: Πώς να επαναφέρετε τις προεπιλογές;

Α: Ενώ η τροφοδοσία είναι ακόμα ενεργοποιημένη, συνεχίστε να πατάτε το κουμπί Επαναφορά για 2 δευτερόλεπτα και περιμένετε 1-2 λεπτά για να επανεκκινήσει.

#### Δήλωση συμμόρφωσης EE

Η Cudy δηλώνει ότι η συσκευή συμμορφώνεται με όλες τις σχετικές απαιτήσεις και διατάξεις των οδηνιών 2014/30 / ΕΕ. 2014/35 / ΕΕ. 2009/125 / ΕΚ και 2011/65 / ΕΕ Η πλήρης Δήλωση Συμμόρφωσης ΕΕ είναι διαθέσιμη στη διεύθυνση http://ww w.cudy.com/ce. απαιτήσεις και διατάξεις των οδηνιών 2014/30 / ΕΕ. 2014/35 / ΕΕ 2009/125 / ΕΚ και 2011/65 / ΕΕ. Η πλήρης Δήλωση Συμμόρφωσης ΕΕ είναι διαθέσιμη στη διεύθυνση http://www.cudv.com/ce.

WEEE

Σύμφωνα με την Οδηνία της ΕΕ νια τα Απόβλητα Ηλεκτρικού και Ηλεκτρονικού Εξοπλισμού (WEEE - 2012/19 / EU), αυτό το προϊόν δεν πρέπει να απορρίπτεται ως κανονικά οικιακά απορρίμματα

Αντίθετα, θα πρέπει να επιστραφούν στον τόπο ανοράς ή να μεταφερθούν σε δημόσιο σημείο συλλογής ανακυκλώσιμων απορριμμάτων. Διασφαλίζοντας τη σωστή απόρριψη αυτού του προϊόντος. θα βοηθήσετε στην αποφυνή πιθανών αρνητικών συνεπειών για το περιβάλλον και την ανθρώπινη υγεία, που διαφορετικ θα μπορούσαν να προκληθούν από ακατάλληλη διαχείριση απορριμμάτων αυτού του προϊόντος. Για περισσότερες πληροφορίες, επικοινωνήστε με την τοπική αρχή ή το πλησιέστερο σημείο συλλογής. Η ακατάλληλη διάθεση αυτού του τύπου απορριμμάτων μπορεί να οδηγήσει σε κυρώσεις σύμφωνα με τους εθνικούς κανονισμούς.

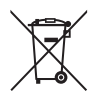

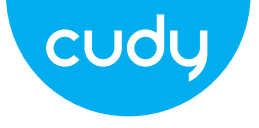

# Gyors telepítési útmutató

# Első módszer: A WPS gomb használata (HU)

1. Csatlakoztassa az útválasztó melletti bővítőt, és várja meg, amíg a A 👍 LED folyamatosan világít.

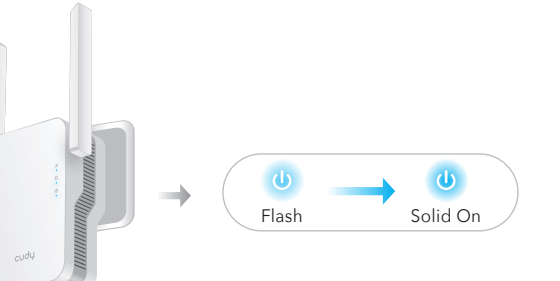

2. Nyomja meg a WPS gombot az útválasztón, majd nyomja meg a WPS gombot gombot a hosszabbítón 2 percen belül.

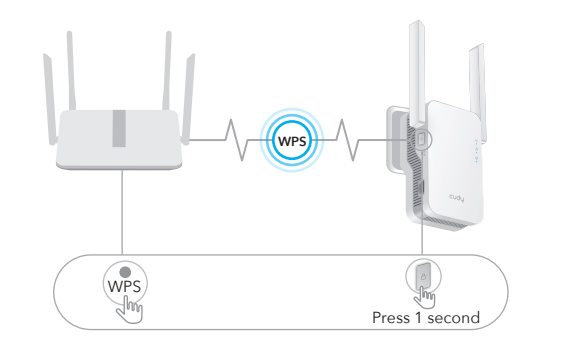

3. Ezután a 🌰 LED villogni kezd, várjon, amíg a 💷 LED és a A A LED folvamatosan világít, ami azt jelenti, hogy a bővítő csatlakozik a meglévő gazdagép WiFi hálózatát.

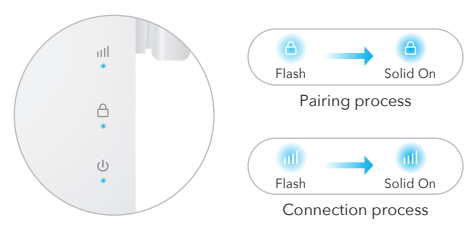

Ha a (白) LED 2 perc elteltével sem világít folyamatosan, próbálkozzon újra a 2. lépéssel. Ha továbbra sem működik, próbália ki a második módszert: A webböngésző használata, vagy lépjen kapcsolatba velünk támogatási csapat support@cudy.com.

4. Csatlakoztassa eszközét a bővítő WiFi hálózatához.

A bővítő új WiFi-hálózatának neve a gazdagépen alapul WiFi hálózat neve, a végén -EXT2G vagy -EXT5G név.

- Például:
- Gazda WiFi hálózat neve: YourNetworkName
- Úi kiteriesztett WiFi hálózatnév: Az Ön hálózatának neve - EXT2G Az Ön hálózatának neve - EXT5G

Használja ugyanazt a WiFi jelszót, amelyet a WiFi útválasztóhoz használ

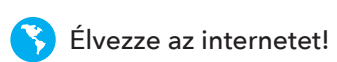

csatlakoztatásához.

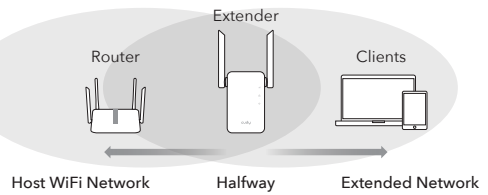

|   | Piros villo |
|---|-------------|
|   | Folyamat    |
| ) | Folyamat    |
|   | Folvamat    |

5. Mozgassa a bővítmény WiFi holtzónáját az útválasztó és az útválasztó között, hogy megfelelő helyet találjon a ᆐ LED

gás: Csatlakozik / nem csatlakozik a gazdagép Wi-Fi-hez

\_\_\_\_\_

\_\_\_\_\_

\_\_\_\_\_

- latos piros: Csatlakozva, gyenge a jel
- atos lila: csatlakoztatva, a jel megfelelő
- natos kék: csatlakoztatva, a iel erős

# Második módszer: Webböngésző használata

1. Csatlakoztassa az útválasztó melletti bővítőt, és várja meg, amíg a A 👝 LED folyamatosan világít.

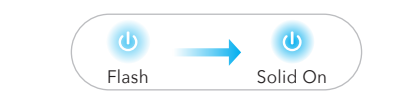

Csatlakoztassa számítógépét vagy okostelefonját a bővítő álózatához Cudy - Extender.

| Not connected              | $\mathbf{\mathfrak{o}}$ |
|----------------------------|-------------------------|
| Connections are ava        | ilable                  |
| Wireless Network Connectio | n 🔺                     |
| Cudy-RE Extender           | aff.                    |
|                            |                         |
| XXXXXXXXX                  | atl                     |

2. Ezután az alábbi ablak jelenik meg, Jelszóként használja az adminisztrátort Belépés.

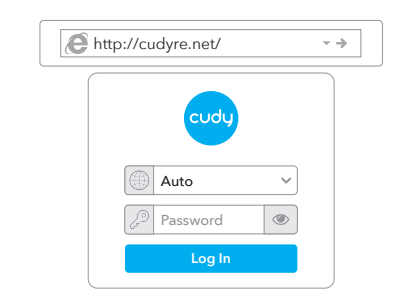

Megjegyzés: Ha a bejelentkezési ablak nem jelenik meg, indítson el egy webböngészőt, és be a http://cudyre.net/ vagy a http://192.168.10.254/ címet a címsorba. Használat adminisztrátor a bejelentkezéshez szükséges jelszóhoz. Ha továbbra sem működik, kériük, olvassa el a GYIK > 1, kérdést,

Válassza a Wireless Extender lehetőséget, maid kattintson a Tovább gombra.

| (1)(2)(3)(4)                            | (4)   |
|-----------------------------------------|-------|
| Mode Host Network Extended Network Surr | ummar |

3. Kövesse a lépésről lépésre történő konfigurálást a végéig. Után konfiguráció, az alábbi oldal felugrik. Ezután várion a 👝 LED-re folyamatosan bekapcsol, 1 vagy 2 percig tarthat.

| _ |                                                 |
|---|-------------------------------------------------|
| ( | Please connect to the new network.              |
|   |                                                 |
|   | XXXXXXXXX EX125<br>XXXXXXXX EX125<br>XXXXXXXX T |
|   | XXXXX-XX 🖘                                      |
|   | XXXXXXXXX-EXT2G                                 |
|   | XXXXXXXX-EXT5G                                  |
|   | 2º XXXXXXXX                                     |

Megjegyzés: Kérjük, ellenőrizze a képernyőn megjelenő információkat, és győződjön meg arról, hogy a jelszó megegyezik a router wifi-jelszaváva Ellenkező esetben a bővítő nem tud csatlakozni a WiFi routerhez.

5. Mozgassa a bővítmény WiFi holtzónáját az útválasztó és az útválasztó között, hogy megfelelő helyet találjon a 📶 LED csatlakoztatásához.

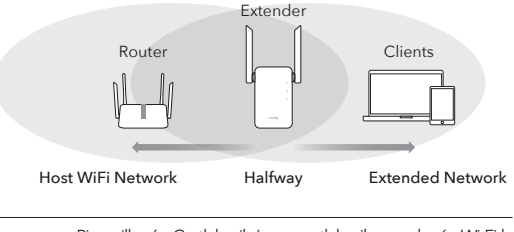

| ) | Piros villogás: Csatlakozik / nem csatlakozik a gazdagép Wi-Fi-he |  |  |
|---|-------------------------------------------------------------------|--|--|
|   | Folyamatos piros: Csatlakozva, gyenge a jel                       |  |  |
|   | Folyamatos lila: csatlakoztatva, a jel megfelelő                  |  |  |
|   | Folyamatos kék: csatlakoztatva, a jel erős                        |  |  |

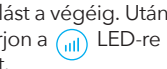

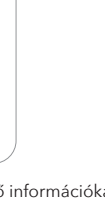

a gazdagép Wi-Fi-hez

\_\_\_\_\_

5. Csatlakoztassa eszközét a bővítőhöz a kiteriesztett SSID használatával és a konfigurálás során beállított WiFi jelszót. Az alapértelmezett WiFi jelszava megegyezik a gazdagép WiFi hálózatéval (router WiFi).

# LED και κουμπιά

\_\_\_\_\_

| ED | Szín    | Állapot      | Jelzés                                                 |
|----|---------|--------------|--------------------------------------------------------|
|    | /       | Ki           | Nincs gazdagép Wi-Fi-konfigurációja                    |
|    | Piros   | Vaku         | Csatlakozik / nem csatlakozik a gazdagép Wi-Fi-hez     |
|    |         | Tovább       | Csatlakozva a gazdagép Wi-Fi-hez, gyenge a jel         |
|    | Lila    | Tovább       | Csatlakoztatva a gazdagép Wi-Fi-hez, a jel tisztessége |
|    | Kék     | Tovább       | Csatlakoztatva a gazdagép Wi-Fi-hez, jó a jel          |
|    | /       | Ki           | Nem csatlakozik a gazdagép Wi-Fi-hálózatho             |
| A  | Kék     | Vaku         | WPS folyamatban                                        |
|    |         | Tovább       | Csatlakozva a gazdagép Wi-Fi-hez                       |
| ٩  | /       | Ki           | Nincs áram                                             |
|    | Kék     | Vaku         | A rendszer indul vagy frissít                          |
|    |         | Tovább       | A rendszer indítása befejeződött                       |
| _  | Hosszar | n nyomja meg | Nyomia meg és tartsa lenyomya a                        |

Reset Reset gombot 2 2 másodperc

yomja meg a gombot másodpercig, amíg az összes LED WPS hat világít

## Gvakran Ismételt Kérdések

#### 1. kérdés: Mit tehetek, ha nem jelenik meg a bejelentkezési ablak?

1. válasz: Ha a számítógép vezeték nélkül csatlakozik, győződjön meg arró hogy csatlakoztak a bővítő SSID-jéhez.

2. válasz: Ha a számítógép Ethernet-kábellel csatlakozik, kérjük győződjön meg arról, hogy a kapcsolat stabil.

3. válasz: Győződjön meg arról, hogy számítógépe be van állítva IP-cím beszerzésére, és DNS-kiszolgáló címe automatikusan.

4. válasz: Ellenőrizze, hogy a http://cudyre.net/ (vagy a http://192.168.10.254/) helyesen írta be a böngészőbe, és nyomja meg az

Enter billentvűt.

5. válasz: Állítsa alaphelyzetbe az eszközt, és próbálja újra.

#### 2. kérdés: Mit tegyek, ha a kéziszerszámom nem talália a Wi-Fi ielet?

V: Győződiön meg arról, hogy az eszköz csatlakoztatya yan, és kapcsolia be. Ha minden normális, de még mindig nincs iel, próbália meg használ a számítógépet a bővítő beállításához vagy gyári beállításainak visszaállításához. Ha a helyreállítás után gyári beállítások, de még mindic nincs jel, akkor újraindíthatja a bővítőt, ha van még mindig nem működik lehet a készülék hibáia

#### Q3: Hogyan lehet visszaállítani az alapértelmezett értékeket?

V: Amíg a készülék még mindig be van kapcsolva, tartsa lenyomva a Reset gombot 2 másodpercig, és várjon 1-2 percet, amíg újraindul

#### EU megfelelőségi nyilatkozat

A Cudy kijelenti, hogy a készülék megfelel a 2014/30 / EU, 2014/35 / EU, 2009/125 / EC és 2011/65 / EU irányelvek összes vonatkozó követelményének és rendelkezésének

A telies EU-meafelelőségi nyilatkozat a http://www.cudy.com/ce címen érhető el. 2014/30 / EU, 2014/35 / EU, 2009/125 / EK és 2011/65 / EU irányelvek követelményei és rendelkezései. A telies EU-megfelelőségi nyilatkozat a http://www.cudv.com/ce címen érhető el.

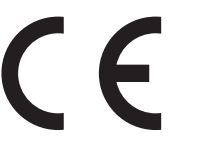

WEEE

Az EU elektromos és elektronikus berendezések hulladékairól szóló iránvelve (WEEE - 2012/19 / EU) értelmében ezt a terméket nem szabad a normál háztartási hulladékkal együtt kidobni

Ehelvett vissza kell vinni a vásárlás helvére, vagy el kell vinni egy újrahasznosítható hulladékgyűjtő helyre. A termék megfelelő ártalmatlanításának biztosításával segít megelőzni a környezetre és az emberi egészségre gyakorolt lehetséges negatív következményeket, amelyeket egyébként a termék nem megfelelő hulladékkezelése okozhatna. További információért forduljon a helyi hatósághoz vagy a legközelebbi gyűjtőhelyhez. Az ilyen típusú hulladékok szakszerűtlen ártalmatlanítása a nemzeti előírások szerint büntetést vonhat maga után.

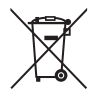